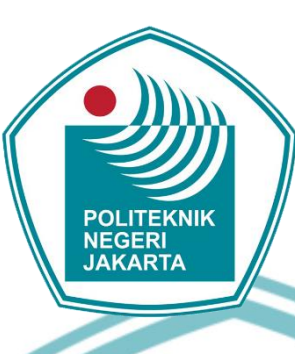

### PEMBUATAN MODUL LATIH CYBERLAB UNTUK MATA KULIAH PRAKTIK PEMROGRAMAN SISTEM EMBEDDED

**TUGAS AKHIR** 

Aldo Alfiansvah

1903321066

KNIK

### PROGRAM STUDI ELEKTRONIKA INDUSTRI

### JURUSAN TEKNIK ELEKTRO

POLITEKNIK NEGERI JAKARTA

2022

# 🔘 Hak Cipta milik Politeknik Negeri Jakarta

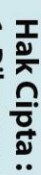

Dilarang mengutip sebagian atau seluruh karya tulis ini tanpa mencantumkan dan menyebutkan sumber :

- a. Pengutipan hanya untuk kepentingan pendidikan, penelitian, penulisan karya ilmiah, penulisan laporan, penulisan kritik atau tinjauan suatu masalah.
- b. Pengutipan tidak merugikan kepentingan yang wajar Politeknik Negeri Jakarta
- Dilarang mengumumkan dan memperbanyak sebagian atau seluruh karya tulis ini dalam bentuk apapun

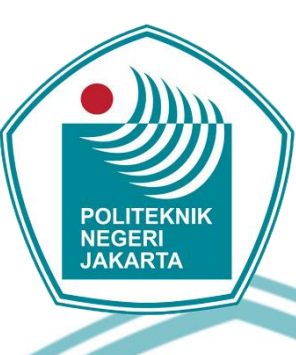

### PEMROGRAMAN ARDUINO PADA MODUL LATIH **CYBERLAB BERBASIS LABVIEW**

**TUGAS AKHIR** 

Diajukan sebagai salah satu syarat untuk memperoleh gelar **Diploma** Tiga

> Aldo Alfiansyah Δ

> > 1903321066

### PROGRAM STUDI ELEKTRONIKA INDUSTRI

### JURUSAN TEKNIK ELEKTRO

### POLITEKNIK NEGERI JAKARTA

2022

ii

# 🔘 Hak Cipta milik Politeknik Negeri Jakarta

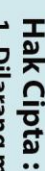

Dilarang mengutip sebagian atau seluruh karya tulis ini tanpa mencantumkan dan menyebutkan sumber : a. Pengutipan hanya untuk kepentingan pendidikan, penelitian , penulisan karya ilmiah, penulisan laporan, penulisan kritik atau tinjauan suatu masalah.

Dilarang mengumumkan dan memperbanyak sebagian atau seluruh karya tulis ini dalam bentuk apapun Pengutipan tidak merugikan kepentingan yang wajar Politeknik Negeri Jakarta

### HALAMAN PERNYATAAN ORISINALITAS

Tugas Akhir ini adalah hasil karya saya sendiri dan semua sumber baik yang dikutip maupun dirujuk telah saya nyatakan benar.

Nama

NIM

Tanda Tangan

Tanggal

**Aldo Alfiansyah** 

: 1903321066

iii

: 22 Juli 2022

### POLITEKNIK NEGERI JAKARTA

# 🔘 Hak Cipta milik Politeknik Negeri Jakarta

Hak Cipta :

Dilarang mengutip sebagian atau seluruh karya tulis ini tanpa mencantumkan dan menyebutkan sumber : a. Pengutipan hanya untuk kepentingan pendidikan, penelitian , penulisan karya ilmiah, penulisan laporan, penulisan kritik atau tinjauan suatu masalah.

. Pengutipan tidak merugikan kepentingan yang wajar Politeknik Negeri Jakarta

Dilarang mengumumkan dan memperbanyak sebagian atau seluruh karya tulis ini dalam bentuk apapun

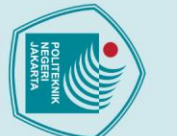

# © Hak Cipta milik Politeknik Negeri Jakarta

### Hak Cipta :

# l. Dilarang mengutip sebagian atau seluruh karya tulis ini tanpa mencantumkan dan menyebutkan sumber : a. Pengutipan hanya untuk kepentingan pendidikan, penelitian , penulisan karya ilmiah, penulisan laporan, penulisan kritik atau tinjauan suatu masalah.

- b. Pengutipan tidak merugikan kepentingan yang wajar Politeknik Negeri Jakarta

Dilarang mengumumkan dan memperbanyak sebagian atau seluruh karya tulis ini dalam bentuk apapun tanpa izin Politeknik Negeri Jakarta

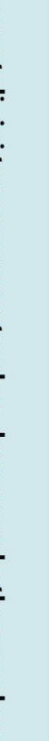

LEMBAR PENGESAHAN TUGAS AKHIR

Aldo Alfiansyah

Pembuatan Modul Latih Cyberlab Untuk Mata

Kuliah Pratik Pemrograman Sistem Embedded Pemrograman Arduino pada Modul Latih

fam

Cyberlab Berbasis LabVIEW

1903321066 Elektronika Industri

Telah diuji oleh tim penguji dalam Sidang Tugas Akhir pada 26 Juli 2022 dan

1

0

Nuralam, S.T., M.T. NIP. 197908102014041001

Depok, 18 Agustur 2022 Disahkan oleh: Kenua Junusan Teknik Elektro

Ir. Sri Danaryani, M.T. NIP. 196305031991032001

Tugas Akhir ini diajukan oleh:

Nama NIM

Program Studi

Judul Tugas Akhir

Sub Judul Tugas Akhir

dinyatakan LULUS.

Pembimbing I

### KATA PENGANTAR

Puji syukur penulis panjatkan kepada Tuhan Yang Maha Esa, karena atas berkat dan rahmat-Nya, penulis dapat menyelesaikan Tugas Akhir ini. Penulisan Tugas Akhir ini dilakukan dalam rangka memenuhi salah satu syarat untuk mencapai gelar Diploma Tiga Politeknik. Tugas Akhir ini membahas Pemrograman Arduino pada Modul Latih *Cyberlab* Berbasis *Labview* pada modul latih cyberlab berbasis labview, pemrograman Arduino sebagai mikrokontroller dari modul latih.

Penulis menyadari bahwa, tanpa bantuan dan bimbingan dari berbagai pihak, dari masa perkuliahan sampai pada penyusunan tugas akhir ini, sangatlah sulit bagi penulis untuk menyelesaikan tugas akhir ini. Oleh karena itu, penulis mengucapkan terimakasih kepada:

- Ir. Sri Danaryani, M.T selaku Ketua Jurusan Teknik Elektro Politeknik Negeri Jakarta;
- 2. Bapak Nuralam, S.T., M.T. selaku Ketua Program Studi Elektronika Industri sekaligus Pembimbing Tugas Akhir penulis yang telah menyediakan waktu, tenaga, dan pikiran untuk mendukung dan membimbing mahasiswanya dalam penyusunan tugas akhir ini.
- 3. Keluarga dan orang terdekat penulis yang telah memberikan bantuan dukungan, semangat, serta moral;
- Teman-teman di Progam Studi Elektronika Industri terkhusus kelas ECA-19 yang telah memberikan dukungan, semangat, moral, serta doa sehingga laporan tugas akhir ini dapat terselesaikan;
- 5. Semua pihak yang telah banyak memberikan bantuan dan arahan dalam penyusunan tugas akhir.

Akhir kata, penulis berharap kepada Allah SWT berkenan membalas segala kebaikan semua pihak yang telah membantu. Semoga pada Tugas Akhir ini membawa manfaat bagi pengembangan ilmu dan lain hal.

> Depok, 9 Juni 2020 Penulis

## 🔘 Hak Cipta milik Politeknik Negeri Jakarta

- lak Cipta : Dilarang mengutip sebagian atau seluruh karya tulis ini tanpa mencantumkan dan menyebutkan sumber :
- a. Pengutipan hanya untuk kepentingan pendidikan, penelitian, penulisan karya ilmiah, penulisan laporan, penulisan kritik atau tinjauan suatu masalah. . Pengutipan tidak merugikan kepentingan yang wajar Politeknik Negeri Jakarta
- Dilarang mengumumkan dan memperbanyak sebagian atau seluruh karya tulis ini dalam bentuk apapun tanpa izin Politeknik Negeri Jakarta

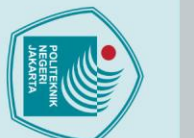

# 🔘 Hak Cipta milik Politeknik Negeri Jakarta

### lak Cipta :

- a. Pengutipan hanya untuk kepentingan pendidikan, penelitian , penulisan karya ilmiah, penulisan laporan, penulisan kritik atau tinjauan suatu masalah.

- Pengutipan tidak merugikan kepentingan yang wajar Politeknik Negeri Jakarta

Dilarang mengumumkan dan memperbanyak sebagian atau seluruh karya tulis ini dalam bentuk apapun

tanpa izin Politeknik Negeri Jakarta

### Pemrograman Arduino pada Modul Latih Cyberlab Berbasis LabVIEW Abstrak

Modul latih cyberlab merupakan sebuah alat yang dibuat untuk mempermudah pembelajaran Mata Kuliah Praktek Pemrograman Sistem Embedded dilaksanakan di bengkel Elektronika Industri Politeknik Negeri Jakarta. Setelah diterapkannya Pembelajaran Jarak Jauh (PJJ), Pembuatan modul latih cyberlab berbasis LabVIEW untuk mata kuliah praktek pemrograman sistem embedded dibuat untuk modul pembelajaran mata kuliah pemrograman sistem embedded. Pemrograman Arduino pada modul latih dirancang untuk memprogram dua buah sensor, yaitu menggunakan sensor ultrasonic berupa HC-SR04 dan sensor suhu berupa DHT11 sebagai input, lalu menggunakan aktuator berupa motor DC dan LCD sebagai output. Pemrograman Arduino sendiri bertujuan mengendalikan sensor dan aktuator yang tedapat pada Modul Latih Cyberlab. Masing masing sensor dan aktuator diprogram menggunakan Arduino IDE, setelah sensor dan aktuator diprogram selanjutnya dihubungkan kepada blok diagram VI pada LabVIEW menggunakan LINX Makerhub. LINX Makerhub berfungsi sebagai penghubung antara Arduino dengan software LabVIEW. Pengujian program pada Modul Latih bertujuan untuk menguji kesesuaian perangkat modul, seperti halnya menguji sensor serta aktuator yang digunakan dengan menggunakan metode pengujian berupa pengukuran keakuratan program yang dibuat terhadap hasil dari sensor dan aktuator yang telah di program. Adapun halnya menguji coba penghubung antara modul latih kepada software Arduino IDE dengan LabVIEW.

Kata kunci: Cyberlab; LINX; LabVIEW; Modul Latih; Pemrograman Arduino

NEGERI JAKARTA

POLITEKNIK

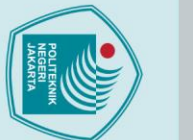

C Hak Cipta milik Politeknik Negeri Jakarta Hak Cipta :

Arduino Programming with Cyberlab Training Module Based on LabVIEW

### Abstract

The cyberlab training module is a tool to facilitate the learning process for the Embedded System Programming course at the industrial electronics workshop, Jakarta State Polytechnic, Indonesia. Since the implementation of the online learning policy, students are considered not to have direct access to the tools. The making of a LabVIEWbased cyberlab training module for practical embedded systems programming courses is made for learning modules for embedded systems programming courses. Arduino programming on the training module is designed to program two sensors, namely using an ultrasonic sensor in the form of HC-SR04 and a temperature sensor in the form of DHT11 as input, then using an actuator in the form of a DC motor and LCD as output. Arduino programming itself aims to control the sensors and actuators contained in the Cyberlab Training Module. Each sensor and actuator is programmed using Arduino IDE, after the sensors and actuators are programmed, they are connected to block diagram VI in LabVIEW using LINX Makerhub. LINX Makerhub serves as a liaison between Arduino and LabVIEW software. Program testing on the Training Module aims to test the suitability of the module device, as well as testing the sensors and actuators used by using the test method in the form of measuring the accuracy of the program made against the results of the sensors and actuators that have been programmed. As for testing the connection between the training module to the Arduino IDE software with LabVIEW.

Key words: Arduino Programming; Cyberlab; LINX; LabVIEW; Training Module

vi

POLITEKNIK NEGERI JAKARTA

Dilarang mengumumkan dan memperbanyak sebagian atau seluruh karya tulis ini dalam bentuk apapun

tanpa izin Politeknik Negeri Jakarta

Dilarang mengutip sebagian atau seluruh karya tulis ini tanpa mencantumkan dan menyebutkan sumber :

### **DAFTAR ISI**

HALAMAN SAMPUL.....i

HALAMAN JUDUL ......ii

HALAMAN PERNYATAAN ORISINALITAS ......iii

LEMBAR PENGESAHAN ...... iv

KATA PENGANTAR...... v

DAFTAR GAMBAR......x

DAFTAR TABEL ...... xii

DAFTAR LAMPIRAN ...... xiii

BAB I PENDAHULUAN...... 1

4

Arduino Mega.....

Arduino IDE

.....

A

ABSTRAK

DAFTAR ISI

| Ē |            |
|---|------------|
| F | 6          |
|   |            |
|   |            |
|   |            |
|   |            |
|   | -          |
|   | 2          |
|   | P          |
|   |            |
| ú | ā          |
|   | 2          |
| 1 | <b>E</b> • |
|   | ä          |
| 1 | 5          |
|   | ₫.         |
|   | 0          |
|   | 2          |
|   | 2          |
|   | 2          |
|   | P          |
|   |            |
| 1 | Ξ.         |
|   | 2          |
|   | ž          |
|   | ~          |
| j | D          |
| 1 | ğ          |
|   | ž.         |
|   | ₫.         |
|   | Z          |
| - |            |
|   | 5          |
| • | <          |
|   | a          |
| i | 5          |
| - | <          |
|   | a          |
| - |            |
| 1 | -          |
| 1 | P          |
|   | 0          |
|   | Ť          |
|   | P -        |
|   | 5          |
|   | <u>;</u>   |
|   | Z          |
| 1 | P          |
| " | 2          |
|   |            |
| ł |            |
|   | a          |
|   | 6          |
|   | ī          |
|   | a          |
|   |            |
|   |            |
|   |            |
|   |            |
|   |            |
|   |            |
|   |            |
|   |            |

🔘 Hak Cipta milik Politeknik Negeri Jakarta

1.1

1.2

1.3

1.4

2.1

2.2

2.3

2.4

2.5

2.6

2.7

2.8

Tujuan.....

Luaran.....

BAB II TINJAUAN PUSTAKA....

lak Cipta :

Dilarang mengumumkan dan memperbanyak sebagian atau seluruh karya tulis ini dalam bentuk apapun

tanpa izin Politeknik Negeri Jakarta

. Dilarang mengutip sebagian atau seluruh karya tulis ini tanpa mencantumkan dan menyebutkan sumber :

- a. Pengutipan hanya untuk kepentingan pendidikan,
- , penelitian , penulisan karya ilmiah, penulisan laporan, penulisan kritik atau tinjauan suatu masalah.

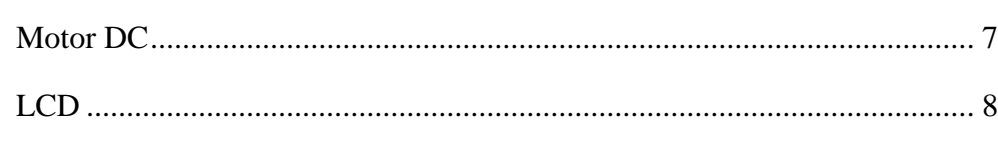

vii

...3

... 3

.....

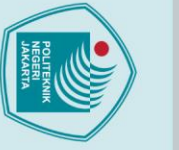

# © Hak Cipta milik Politeknik Negeri Jakarta

| Hak Cipt           |   |   |
|--------------------|---|---|
| . Dilarang         | - | I |
| k Cipt<br>Dilarang | - | a |
| Cipt               | 2 | T |
| ipt                | a | 0 |
| ja pa              | 2 | - |
|                    | 5 | σ |
|                    | ē | 2 |
| =                  | = |   |

Dilarang mengumumkan dan memperbanyak sebagian atau seluruh karya tulis ini dalam bentuk apapun

tanpa izin Politeknik Negeri Jakarta

BAB III PERENCANAAN DAN REALISASI......10 3.2.2 Pemrograman Modul Latih serta Instalasi Arduino Mega pada Software 3.2.3 Pemrograman Blok Diagram pada LabVIEW dan Instalasi Makerhub pada 4.2.2 Prosedur Pengujian ..... RT ٨ 

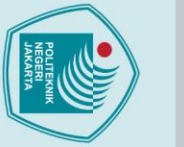

# © Hak Cipta milik Politeknik Negeri Jakarta

5.1

| - | I |
|---|---|
| - | a |
| ≝ | X |
| a | 0 |
| a | - |
| 3 | 2 |

- Pengutipan hanya untuk kepentingan pendidikan, penelitian, penulisan karya ilmiah, penulisan laporan, penulisan kritik atau tinjauan suatu masalah.

Dilarang mengumumkan dan memperbanyak sebagian atau seluruh karya tulis ini dalam bentuk apapun

tanpa izin Politeknik Negeri Jakarta

- Pengutipan tidak merugikan kepentingan yang wajar Politeknik Negeri Jakarta

.....L-1 - L-26

DAFTAR PUSTAKA

LAMPIRAN.....

POLITEKNIK

NEGERI

JAKARTA

### DAFTAR GAMBAR

| Gambar 2. 1 Arduino Mega 2560 3                              |
|--------------------------------------------------------------|
| Gambar 2. 2 Arduino IDE                                      |
| Gambar 2. 3 LabVIEW                                          |
| Gambar 2. 4 LINX Makerhub                                    |
| Gambar 2. 5 Sensor DHT117                                    |
| Gambar 2. 6 Sensor HCSR-04                                   |
| Gambar 2. 7 Motor DC 8                                       |
| Gambar 2. 8 LCD 16x2 dan I2C                                 |
| Gambar 3. 1 Blok diagram                                     |
| Gambar 3.1.1 (a) Flowchart DHT 11 16                         |
| Gambar 3.1.1 (b) Flowchart HCSR-04 17                        |
| Gambar 3.1.1 (c) Flowchart Motor DC 17                       |
| Gambar 3.1.1 (d) Flowchart LCD                               |
| Gambar 3.2.1 Skematik Rangkaian 19                           |
| Gambar 3.2.2 (a) Menu Utama Arduino IDE 21                   |
| Gambar 3.2.2 (b) Tampilan gambar USB terhubung               |
| Gambar 3.2.2 (c) Tampilan Menu Tools pada Arduino IDE        |
| Gambar 3.2.2 (d) Menu Upload Program pada Arduino IDE        |
| Gambar 3.2.3 (a) Tampilan Menu Awal pada LabVIEW 23          |
| Gambar 3.2.3 (b) Tampilan Menu Saat membuat Project Awal     |
| Gambar 3.2.3 (c) Tampilan Blok Diagram VI pada LabVIEW 24    |
| Gambar 3.2.3 (d) Menu Tools pada LabVIEW                     |
| Gambar 3.2.3 (e) Pemilihan device pada LINX Firmware Wizard  |
| Gambar 3.2.3 (f) Pemilihan port komputer pada LINX           |
| Gambar 3.2.3 (g) Pemilihan serial serta tipe Firmware        |
| Gambar 3.2.3 (h) Proses Uploading Pre-Build Hex              |
| Gambar 3.2.3 (i) Upload LINX Firmware telah selesai          |
| Gambar 4.1.3 (a) Hasil DHT11 dari serial monitor Arduino IDE |

# **O Hak Cipta milik Politeknik Negeri Jakarta**

### Hak Cipta : 1. Dilarang m

1. Dilarang mengutip sebagian atau seluruh karya tulis ini tanpa mencantumkan dan menyebutkan sumber : a. Pengutipan hanya untuk kepentingan pendidikan, penelitian , penulisan karya ilmiah, penulisan laporan, penulisan kritik atau tinjauan suatu masalah. b. Pengutipan tidak merugikan kepentingan yang wajar Politeknik Negeri Jakarta

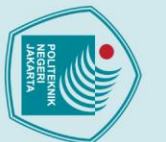

### O Hak Cipta milik Politeknik Negeri Jakarta Hak Cipta :

| Gambar 4.1.3 (b) Hasil DHT11 dari LabVIEW                               | . 31 |
|-------------------------------------------------------------------------|------|
| Gambar 4.1.3 (c) Hasil DHT11 dari LabVIEW                               | . 31 |
| Gambar 4.1.3 ( d) Hasil DHT11 dari LabVIEW                              | . 32 |
| Gambar 4.1.3 ( e) Hasil DHT11 dari LabVIEW                              | . 32 |
| Gambar 4.1.3 ( f) Hasil DHT11 dari LabVIEW                              | . 33 |
| Gambar 4.2.3 (a) Hasil pengukuran 5 Cm pada serial monitor Arduino IDE  | . 36 |
| Gambar 4.2.3 (b) Hasil pengukuran 10 Cm pada serial monitor Arduino IDE | . 37 |
| Gambar 4.2.3 (c) Hasil pengukuran 15 Cm pada serial monitor Arduino IDE | . 37 |
| Gambar 4.2.3 (d) Hasil pengukuran 5 Cm pada LabVIEW                     | . 38 |
| Gambar 4.2.3 (e) Hasil pengukuran 10 Cm pada LabVIEW                    | . 38 |
| Gambar 4.2.3 (f) Hasil pengukuran 15 Cm pada LabVIEW                    | . 39 |
| Gambar 4.3.3 (a) Hasil uji Motor DC pada LabVIEW                        | . 42 |
| Gambar 4.3.3 (b) Hasil uji Motor DC pada LabVIEW                        | . 42 |
| Gambar 4.3.3 (c) Hasil uji Motor DC pada LabVIEW                        | . 43 |
| Gambar 4.3.3 (d) Hasil uji Motor DC pada LabVIEW                        | . 43 |
| Gambar 4.3.3 (e) Hasil uji Motor DC pada LabVIEW                        | . 44 |
| Gambar 4.4.3 (a) Hasil Pengujial Menampilkan Text pada Serial Monitor   | . 48 |
| Gambar 4.4.3 (b) Hasil Pengujial Menampilkan Text pada LabVIEW          | . 48 |
| Gambar 4.4.3 (c) Hasil Pengujial Menampilkan Text pada LabVIEW          | . 49 |
| Gambar L- 1 Tampak Atas                                                 | 2    |
| Gambar L- 2 Tampak Dalam                                                | 2    |
| Gambar L- 3 Tampak Depan                                                | 2    |
| Gambar L- 4 Blok Diagram VI DHT11                                       | 3    |
| Gambar L- 5 Blok Diagram VI HC-SR04                                     | 3    |
| Gambar L- 6 Blok Diagram VI Motor DC                                    | 4    |
| Gambar L- 7 Blok Diagram VI LCD 2x16                                    | 4    |
| Gambar L- 8 Datasheet HC-SR04                                           | 8    |
| Gambar L- 9 Datasheet LCD 2x16                                          | 9    |
| Gambar L- 10 Datasheet DHT11                                            | . 11 |

2. Dilarang mengumumkan dan memperbanyak sebagian atau seluruh karya tulis ini dalam bentuk apapun tanpa izin Politeknik Negeri Jakarta b. Pengutipan tidak merugikan kepentingan yang wajar Politeknik Negeri Jakarta

1. Dilarang mengutip sebagian atau seluruh karya tulis ini tanpa mencantumkan dan menyebutkan sumber : a. Pengutipan hanya untuk kepentingan pendidikan, penelitian , penulisan karya ilmiah, penulisan laporan, penulisan kritik atau tinjauan suatu masalah.

### DAFTAR TABEL

| Tabel 3.1 (a) Modul/Komponen Lainnya                           | 12  |
|----------------------------------------------------------------|-----|
| Tabel 3.1 (b) Menu Arduino IDE                                 | 12  |
| Tabel 3.1 (c) Menu LabVIEW                                     | 13  |
| Tabel 3.1 (d) Menu UltraViewer                                 | 14  |
| Tabel 3.2.1 (a) Koneksi DHT 11 dengan Arduino Mega             | 19  |
| Tabel 3.2.1 (b) Koneksi HCSR-04 dengan Arduino Mega            | 20  |
| Tabel 3.2.1 (c) Koneksi LCD dengan Arduino Mega                | 20  |
| Tabel 3.2.1 (d) Koneksi Motor DC, IC L293D dengan Arduino Mega | 20  |
| Tabel 4.1.1 Daftar Alat dan Bahan Pengujian                    | 28  |
| Tabel 4.1.3 Data uji program sensor DHT11                      | 33  |
| Tabel 4.2.1 Daftar Alat dan Bahan Pengujian                    | 35  |
| Tabel 4.2.3 Data uji program sensor HCSR-04                    | 39  |
| Tabel 4.3.1 Daftar Alat dan Bahan Pengujian                    | 41  |
| Tabel 4.3.3 Data uji program Motor DC                          | 453 |
| Tabel 4.4.1 Daftar Alat dan Bahan Pengujian                    | 464 |
| Tabel 4.4.3 Data uji program Motor DC                          | 49  |
| POLITEKNIK                                                     |     |
| NECEDI                                                         |     |
| NEGENI                                                         |     |
| JAKARTA                                                        |     |
|                                                                |     |

# © Hak Cipta milik Politeknik Negeri Jakarta

### Hak Cipta : 1. Dilarang m a. Pengutip

 Dilarang mengutip sebagian atau seluruh karya tulis ini tanpa mencantumkan dan menyebutkan sumber :
 a. Pengutipan hanya untuk kepentingan pendidikan, penelitian , penulisan karya ilmiah, penulisan laporan, penulisan kritik atau tinjauan suatu masalah. b. Pengutipan tidak merugikan kepentingan yang wajar Politeknik Negeri Jakarta

### **DAFTAR LAMPIRAN**

| LAMPIRAN 1 Daftar Riwayat Hidup         | L-1  |
|-----------------------------------------|------|
| LAMPIRAN 2 Foto Alat                    | L-2  |
| LAMPIRAN 3 Listing Blok Diagram LabVIEW | L-3  |
| LAMPIRAN 4 Listing Pemrograman Arduino  | L-5  |
| LAMPIRAN 5 Datasheet                    | L-8  |
| LAMPIRAN 6 Jobsheet                     | L-12 |
| LAMPIRAN 7 SOP Penggunaan               | L-34 |

POL

NEGERI JAKARTA

TEKNIK

# C Hak Cipta milik Politeknik Negeri Jakarta

### Hak Cipta :

- l. Dilarang mengutip sebagian atau seluruh karya tulis ini tanpa mencantumkan dan menyebutkan sumber : a. Pengutipan hanya untuk kepentingan pendidikan, penelitian , penulisan karya ilmiah, penulisan laporan, penulisan kritik atau tinjauan suatu masalah.
- b. Pengutipan tidak merugikan kepentingan yang wajar Politeknik Negeri Jakarta

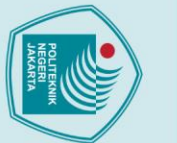

tanpa izin Politeknik Negeri Jakarta

## 🔘 Hak Cipta milik Politeknik Negeri Jakarta

Hak Cipta :

### BAB I PENDAHULUAN

### 1.1 Latar Belakang

Pembelajaran Mata Kuliah Praktik Pemrograman Sistem *Embedded* dilaksanakan dibengkel Elektronika Industri Politeknik Negeri Jakarta, menggunakan komponen dan alat yang telah difasilitasi oleh Politeknik Negeri Jakarta. Setelah diterapkannya Pembelajaran Jarak Jauh (PJJ), Mata Kuliah Praktik Sistem *Embedded* menjadi kurang maksimal karena keterbatasan peralatan yang dapat digunakan. Solusinya adalah Pembuatan Modul Latih *Cyberlab* ditujukan untuk memfasilitasi kegiatan mata kuliah Praktik Pemrograman Sistem *Embedded* agar dapat digunakan saat PJJ berlangsung. Modul Latih ini juga terkoneksi internet dan tersambung dengan aplikasi *Ultraviewer* sehingga mahasiswa dapat menggunakan modul latih ini dari jarak jauh.

Sistem embedded terdiri dari perangkat keras (hardware) yang meliputi mikroprosesor dan mikrokontroler serta komponen I/O yang terpasang didalamnya (Bimantara, Agung, & Jasa, 2018). Pada modul latih *cyberlab* berbasis *LabVIEW* menggunakan Arduino sebagai mikrokontroler penghubung antara *hardware* dengan *software*. Software (*LabVIEW*) Laboratory virtual instrument engineering workbench merupakan bahasa pemrograman berbasis grafis atau blok, sedangkan pemrograman lainnya menggunakan text (Satriyo, Hadikusuma, & Salim, 2020). Serta, Arduino Mega2560 merupakan papan mikrokontroler berdasarkan ATmega2560 (datasheet) yang diprogram menggunakan software Arduino dan dapat berjalan baik secara online maupun offline (Siswanto, M. Anif, Hidayat, & Yubefizar, 2019). Penggunaan Arduino pada modul latih guna mengontrol input dan output seperti sensor dan aktuator.

Tujuan yang hendak dicapai dalam pembuatan tugas akhir adalah pembuatan pemrograman Arduino pada Modul latih *cyberlab* berbasis *LabVIEW*, agar mahasiswa dapat menggunakan Arduino yang terhubung dengan *LabVIEW*. Pada modul latih *cyberlab*, *Software* Arduino IDE dan *LabVIEW* akan digunakan sebagai *software* utama yang digunakan untuk memprogram, Arduino sebagai perantara penghubung antara sensor dan actuator kepada *software*, serta

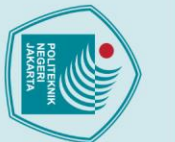

🔘 Hak Cipta milik Politeknik Negeri Jakarta

### lak Cipta :

Dilarang mengumumkan dan memperbanyak sebagian atau seluruh karya tulis ini dalam bentuk apapun

Pengutipan tidak merugikan kepentingan yang wajar Politeknik Negeri Jakarta

anpa izin Politeknik Negeri Jakarta:

Ultraviewer sebagai pengkoneksi yang digunakan untuk mengontrol/meremote LabVIEW agar dapat dikendalikan dari jarak jauh.

### 1.2 Perumusan Masalah

- a. Bagaimana pemrograman Arduino untuk modul latih cyberlab berbasis Labview.
- b. Bagaimana pemrograman Arduino untuk sensor dan aktuator pada modul latih cyberlab

### 1.3 Tujuan

Membuat pemrograman Arduino untuk modul latih cyberlab berbasis

### 1.4 Luaran

Labview.

- Bagi Lembaga Pendidikan: a.
  - 1) Pembuatan Modul Latih Cyberlab untuk Mata Kuliah Praktik Pemrograman Sistem Embedded.
- Bagi Mahasiswa: b.
  - 1) Laporan Tugas Akhir.
  - 2) *Prototype* alat.
  - 3) Draft/artikel ilmiah untuk publikasi Seminar Nasional Teknik Elektro PNJ/Jurnal Nasional Politeknologi

JAKARTA

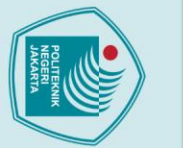

# 🔘 Hak Cipta milik Politeknik Negeri Jakarta

### lak Cipta :

# Dilarang mengutip sebagian atau seluruh karya tulis ini tanpa mencantumkan dan menyebutkan sumber :

- a. Pengutipan hanya untuk kepentingan pendidikan, penelitian, penulisan karya ilmiah, penulisan laporan, penulisan kritik atau tinjauan suatu masalah
- Pengutipan tidak merugikan kepentingan yang wajar Politeknik Negeri Jakarta

tanpa izin Politeknik Negeri Jakarta

### **BAB V**

### PENUTUP

### 5.1 Simpulan

Berdasarkan hasil pengujian serta analisa, diperoleh kesimpulan bahawa pemrograman Arduino pada modul latih cyberlab dapat berjalan dengan cukup baik. Pemrograman yang digunakan pada Arduino IDE dapat terhubung dengan blok diagram VI pada LabVIEW meliputi program dari sensor DHT11 dan HC-SR04, serta Aktuator berupa Motor DC dan LCD. Program tersebut dapat dikembangan oleh mahasiswa sebagai bahan pembelajaran pada modul latih cyberlab ini.

### 5.2 Saran

hasil test pengujian, Mahasiswa diharapkan Berdasarkan dapat memanfaatkan modul latih Cyberlab untuk mata kuliah Praktik Pemrograman Sistem dan Embedded dengan sebaik mungkin, serta mahasiswa juga diharapkan dapat mengembangkan program untuk modul latih dan tidak terpaku pada yang sudah dibuat.

NEGERI

JAKARTA

POLITEKNIK

Politeknik Negeri Jakarta

### DAFTAR PUSTAKA

Aditya, S. A., Isdawimah, Wijaya , E., & Utami , G. S. (2020, Agustus). Metode Comparation Using Expert System (CUEX) untuk 4 Variabel Berbasis Software LabVIEW. Prosiding The 11th Industrial Research Workshop and National Seminar, 263-266.

Bagenda, D. N., & Rudati, P. S. (2020, April). AKUISISI DATA MENGGUNAKAN LABVIEW DENGAN ARDUINO SEBAGAI PERANGKAT KERAS BERBIAYA RENDAH. 107.

Bimantara, I., Agung, I., & Jasa, L. (2018, Agustus). Pemanfaatan ED-255EK Embedded Education Platform sebagai Modul Praktikum Embedded System Berbasis Linux. *Majalah Ilmiah Teknologi Elektro, Vol. 17 No. 2*, 271-272.

Destiarini, & Pius, W. K. (2019, Januari - Juni). ROBOT LINE FOLLOWER BERBASIS MIKROKONTROLLER ADUINO UNO ATMEGA328. Jurnal Informanika, 23-24.

Harahap, R., & Nofriadi, S. (2019). Analisa Perbandingan Efesiensi Dan Torsi Dengan Menggunakan Metode Penyadapan Sejajar Terhadap Metode Pergeseran Sikat Pada Motor Arus Searah Kompon Pendek Dengan Kutub Bantu, 105.

Natsir, M., Rendra, D. B., & Anggara, A. D. (2019). IMPLEMENTASI IOT UNTUK SISTEM KENDALI AC OTOMATIS PADA RUANG KELAS DI UNIVERSITAS SERANG RAYA. 72.

Puspasari, F., Fahrurrozi, I., Satya, T. P., Setyawan, G., Al Fauzan, M. R., & Admoko, E. D. (2019). Sensor Ultrasonik HCSR04 Berbasis Arduino Due untuk Sistem Monitoring Ketinggian. 37.

Rangan, A. Y., Yusnita, A., & Awaludin, m. (2020). Sistem Monitoring berbasis Internet of things pada Suhu dan Kelembaban Udara di Laboratorium Kimia XYZ. Jurnal E-KOMTEK, Vol. 4, No. 2, 168-183.

kan dan memperbanyak sebagian atau seluruh karya tulis ini dalam bentuk apapun

tanpa izin Po

Politeknik Negeri Jakarta

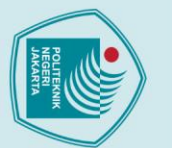

## 🔘 Hak Cipta milik Politeknik Negeri Jakarta

lak Cipta :

Dilarang mengumumkan dan memperbanyak sebagian atau seluruh karya tulis ini dalam bentuk apapun

anpa izin Politeknik Negeri Jakarta

Santika, S., Prasetya, D., & Hidayatulail, B. (2019, Juni). MINI PLANT SISTEM PENGENDALI BERAT LIMESTONE PADA PLTU TANJUNG JATI B UNIT #3&4 BERBASIS PLC DAN ARDUINO MEGA 2560. JASIEK, 15.

Satriyo, Hadikusuma, M. I., & Salim, S. A. (2020, April). Rancang Bangun Modul Praktikum Pemrograman LabVIEW. Electrotechnics And Information Technology, Vol.1 No. 1, 36.

Siswanto, M. Anif, Hidayat, D. N., & Yubefizar. (2019). Jurnal Rekayasa dan Teknologi Informasi. Pengamanan Pintu Ruangan Menggunakan Arduino Mega 2560, MQ-2, DHT-11 Berbasis Android, Vol. 3 No. 1, 66 - 72.

Survantoro, H., & Budiyanto, A. (2019). PROTOTYPE SISTEM MONITORING LEVEL AIR BERBASIS LABVIEW & ARDUINO SEBAGAI SARANA PENDUKUNG PRAKTIKUM INSTRUMENTASI SISTEM KENDALI. INDONESIAN JOURNAL OF LABORATORY, 20-32.

### POLITEKNIK NEGERI JAKARTA

### DAFTAR RIWAYAT HIDUP

ALDO ALFIANSYAH

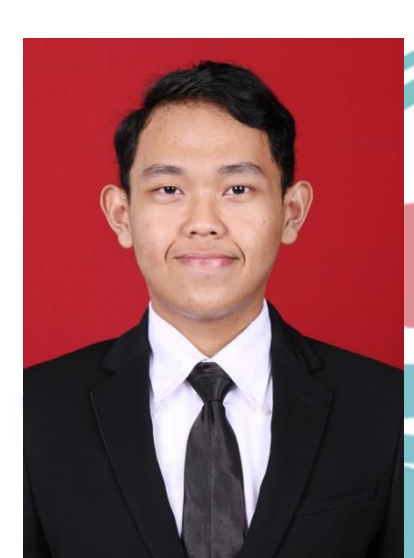

Anak ke-2 dari 3 bersaudara, lahir di Kota Jakarta, 09 Oktober 2000. Lulus dari SD Negeri Sukatani 4 pada tahun 2013, SMPN 11 Depok pada tahun 2016, SMAN 2 Depok tahun 2019. Gelar Diploma Tiga (D3) diperoleh pada tahun 2022 dari Jurusan Teknik Elektro, Program Studi Elektronika Industri, Politeknik Negeri Jakarta.

### POLITEKNIK NEGERI JAKARTA

# 🔘 Hak Cipta milik Politeknik Negeri Jakarta

### Hak Cipta :

. Dilarang mengutip sebagian atau seluruh karya tulis ini tanpa mencantumkan dan menyebutkan sumber : a. Pengutipan hanya untuk kepentingan pendidikan, penelitian , penulisan karya ilmiah, penulisan laporan, penulisan kritik atau tinjauan suatu masalah. b. Pengutipan tidak merugikan kepentingan yang wajar Politeknik Negeri Jakarta

Dilarang mengumumkan dan memperbanyak sebagian atau seluruh karya tulis ini dalam bentuk apapun tanpa izin Politeknik Negeri Jakarta

# © Hak Cipta milik Politeknik Negeri Jakarta

### Hak Cipta :

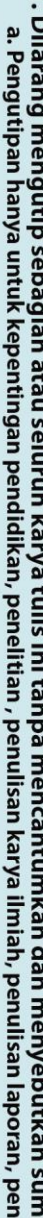

- I. Dilarang mengutip sebagian atau seluruh karya tulis ini tanpa mencantumkan dan menyebutkan sumber : a. Pengutipan hanya untuk kepentingan pendidikan, penelitian , penulisan karya ilmiah, penulisan laporan, penulisan kritik atau tinjauan suatu masalah.

- b. Pengutipan tidak merugikan kepentingan yang wajar Politeknik Negeri Jakarta
- . Dilarang mengumumkan dan memperbanyak sebagian atau seluruh karya tulis ini dalam bentuk apapun tanpa izin Politeknik Negeri Jakarta

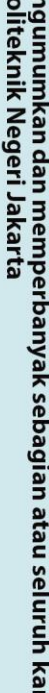

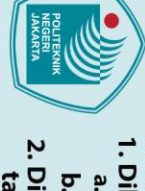

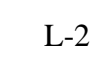

FOTO ALAT

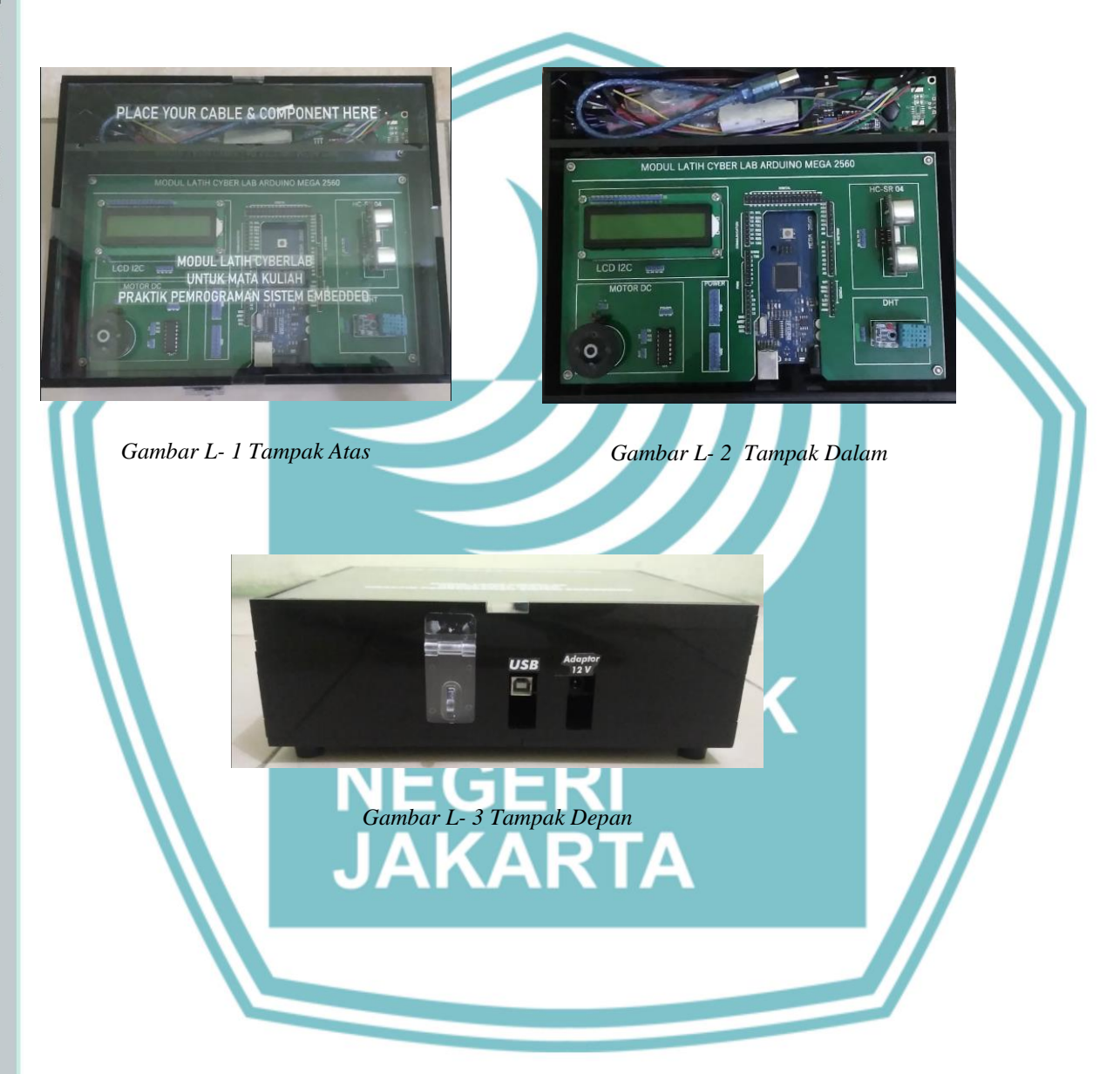

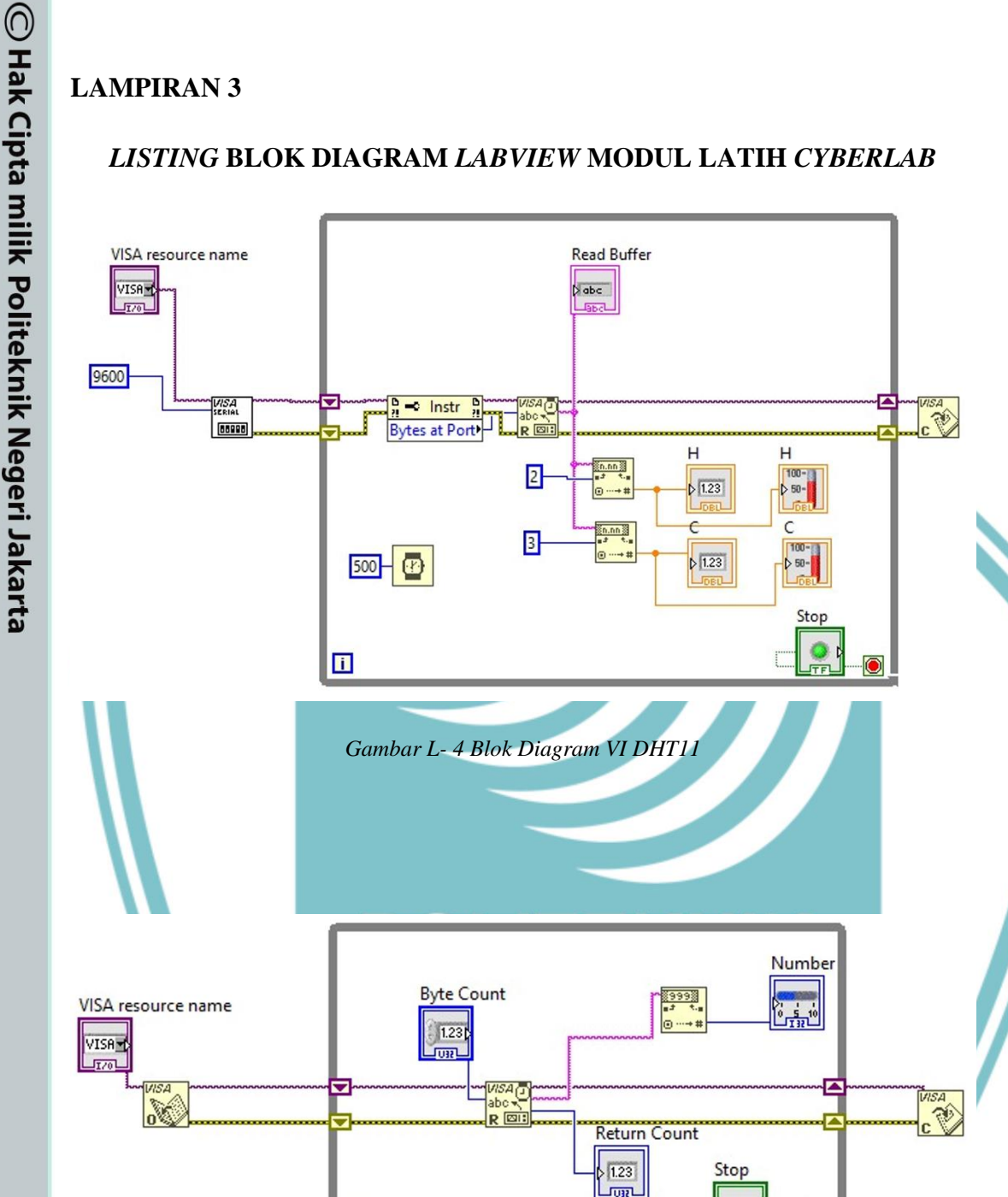

### LISTING BLOK DIAGRAM LABVIEW MODUL LATIH CYBERLAB

Gambar L- 5 Blok Diagram VI HC-SR04

i

STOP

TFL

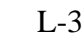

N . Dilarang mengumumkan dan memperbanyak sebagian atau seluruh karya tulis ini dalam bentuk apapun tanpa izin Politeknik Negeri Jakarta b. Pengutipan tidak merugikan kepentingan yang wajar Politeknik Negeri Jakarta

Dilarang mengutip sebagian atau seluruh karya tulis ini tanpa mencantumkan dan menyebutkan sumber :
 a. Pengutipan hanya untuk kepentingan pendidikan, penelitian , penulisan karya ilmiah, penulisan laporan, penulisan kritik atau tinjauan suatu masalah.

Hak Cipta :

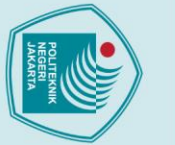

### Hak Cipta :

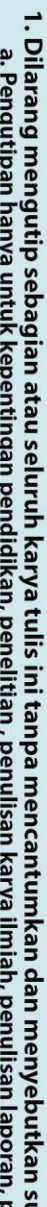

2. Dilarang mengumumkan dan memperbanyak sebagian atau seluruh karya tulis ini dalam bentuk apapun tanpa izin Politeknik Negeri Jakarta

- Dilarang mengutip sebagian atau seluruh karya tulis ini tanpa mencantumkan dan menyebutkan sumber :

   Pengutipan hanya untuk kepentingan pendidikan, penelitian , penulisan karya ilmiah, penulisan laporan, penulisan kritik atau tinjauan suatu masalah.

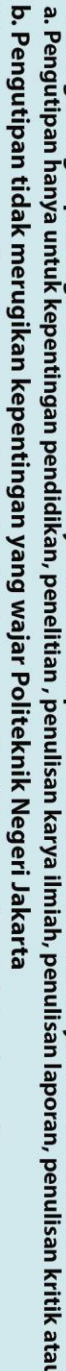

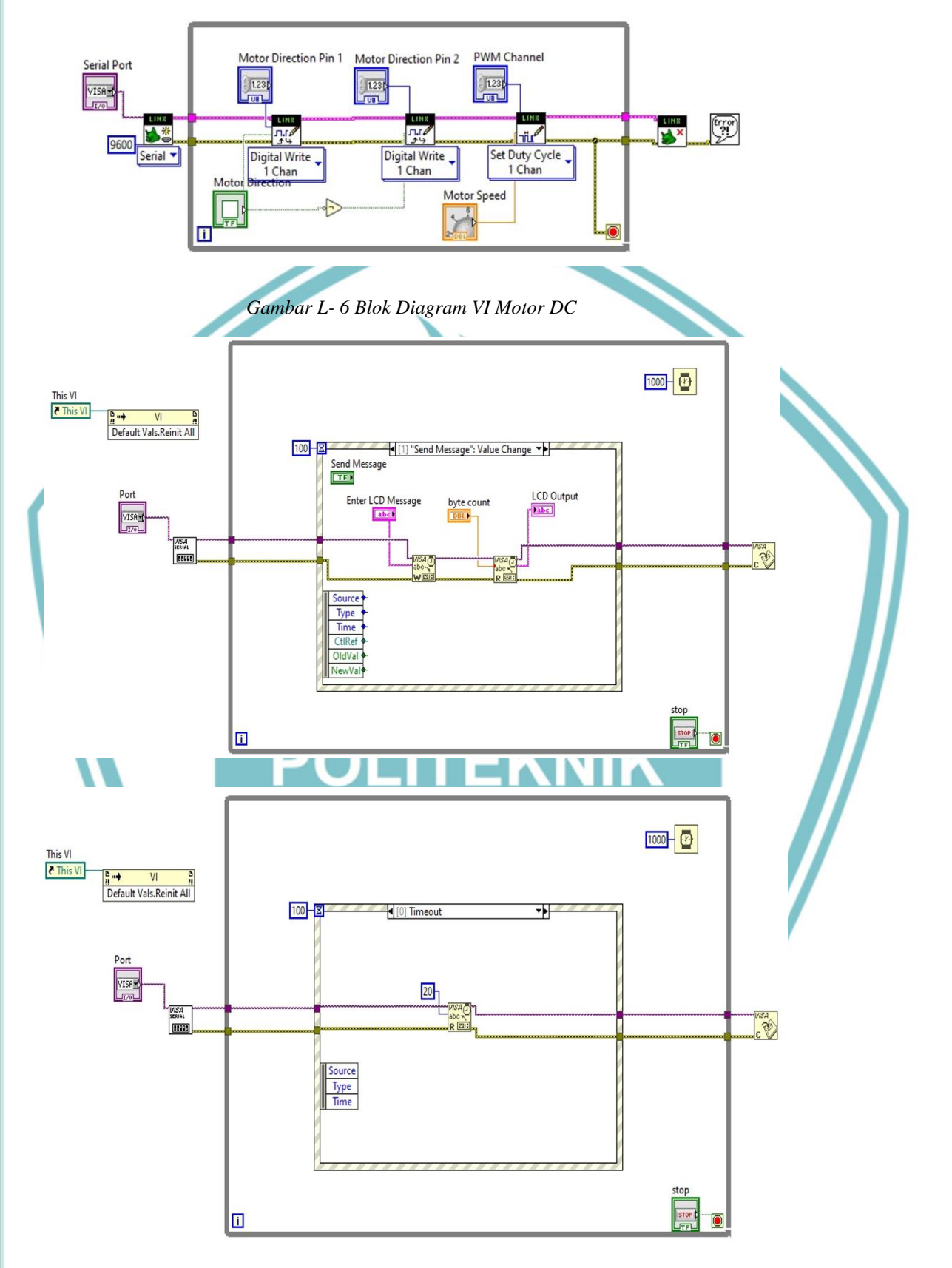

Gambar L-7 Blok Diagram VI LCD 2x16

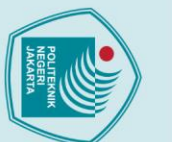

# 🔘 Hak Cipta milik Politeknik Negeri Jakarta

**LAMPIRAN 4** 

**Program DHT** 

void setup(){

dht.begin();

void loop(){

Serial.begin(9600);

#include <DHT.h>

DHT dht(7, DHT11); //Pin, Jenis DHT

float kelembaban = dht.readHumidity();

float suhu = dht.readTemperature();

Serial.print("kelembaban:

Serial.print(kelembaban);

Serial.print(" ");

Serial.print("suhu: ");

Serial.println(suhu);

}

LISTING PEMROGRAMAN ARDUINO MODUL LATIH CYBERLAB

**EKNIK** 

EGER

ARTA

L-5

### Hak Cipta :

- . Dilarang mengutip sebagian atau seluruh karya tulis ini tanpa mencantumkan dan menyebutkan sumber : a. Pengutipan hanya untuk kepentingan pendidikan, penelitian , penulisan karya ilmiah, penulisan laporan, penulisan kritik atau tinjauan suatu masalah.

- Dilarang mengumumkan dan memperbanyak sebagian atau seluruh karya tulis ini dalam bentuk apapun tanpa izin Politeknik Negeri Jakarta

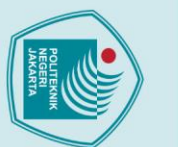

Dilarang mengumumkan dan memperbanyak sebagian atau seluruh karya tulis ini dalam bentuk apapun tanpa izin Politeknik Negeri Jakarta

# C Hak Cipta milik Politeknik Negeri Jakarta

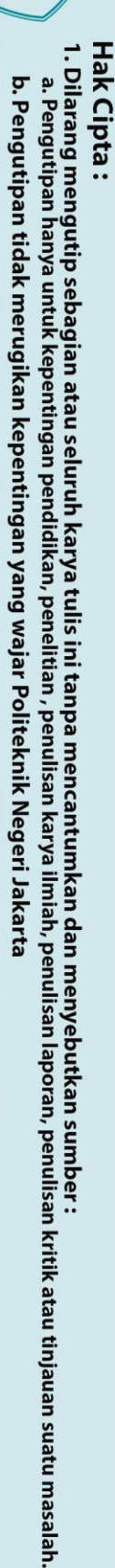

### Program LCD

#include <LiquidCrystal.h>

const int rs = 13, en = 12, d4 = 11, d5 = 10, d6 = 9, d7 = 8;

LiquidCrystal lcd(rs, en, d4, d5, d6, d7);

//Pin rs = 13, en = 12, d4 = 11, d5 = 10, d6 = 9, d7 = 8;

//pin yang digunakan pada LCD(rs, en, d4, d5, d6, d7);

POLITEKNIK

NEGERI JAKARTA

String p;

void setup()

lcd.begin(16, 2); lcd.setCursor(0, 0);

Serial.begin(9600);

lcd.clear();

void loop()

{

}

if (Serial.available())

{

char Data = Serial.read();

p = Serial.readString();

Serial.println(p);

L-6

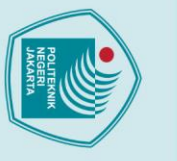

# O Hak Cipta milik Politeknik Negeri Jakarta

Hak Cipta :

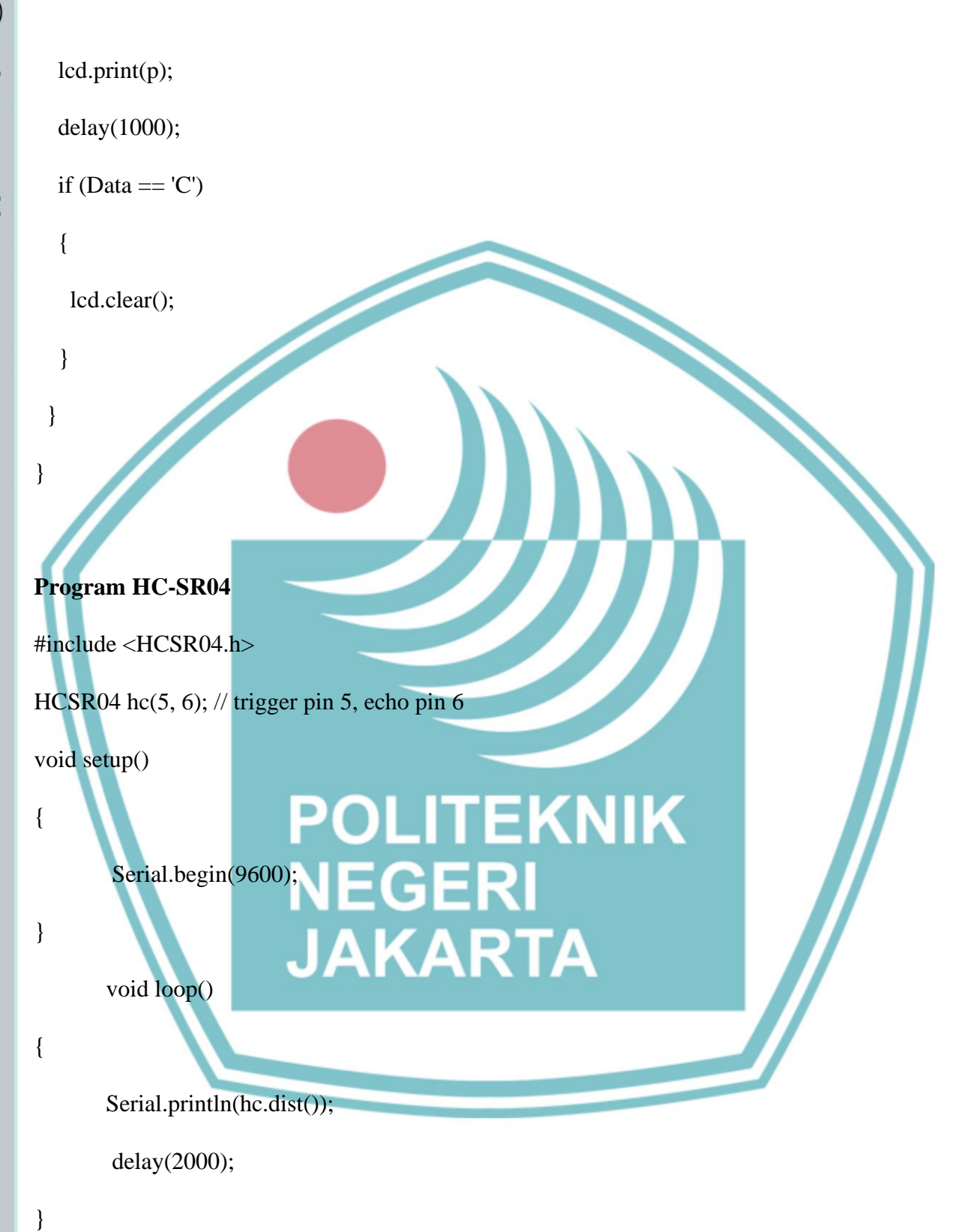

L-7

. Dilarang mengumumkan dan memperbanyak sebagian atau seluruh karya tulis ini dalam bentuk apapun tanpa izin Politeknik Negeri Jakarta b. Pengutipan tidak merugikan kepentingan yang wajar Politeknik Negeri Jakarta

. Dilarang mengutip sebagian atau seluruh karya tulis ini tanpa mencantumkan dan menyebutkan sumber : a. Pengutipan hanya untuk kepentingan pendidikan, penelitian , penulisan karya ilmiah, penulisan laporan, penulisan kritik atau tinjauan suatu masalah.

### **HC-SR04** Datasheet

Ultrasonic Sensor User Guide

5

### 3. Product Views

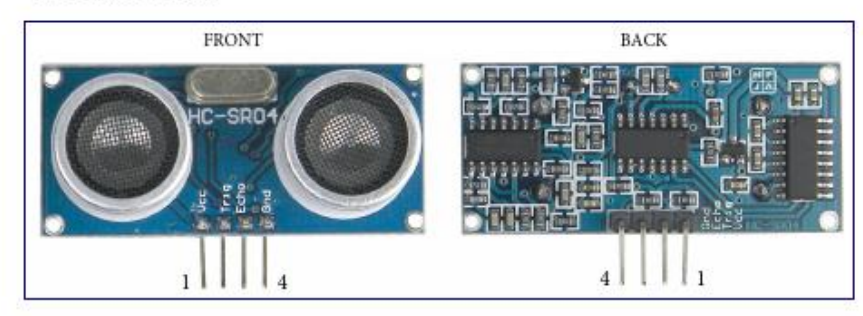

### 4. Module Pin Asignments

| C | Pin Symbol | Pin Function Description |
|---|------------|--------------------------|
| 1 | VCC        | 5V power supply          |
| 2 | Trig       | Trigger Input pin        |
| 3 | Echo       | Receiver Output pin      |
| 4 | GND        | Power ground             |

### 5. Electrical Specifications

### WARARNING Do Not connect Module with Power Appliedi Always apply power after connecting Connect "GND" Terminal first

| Electrical Parameters | HC-SR04 Ultrasonic Module                     |  |  |  |  |
|-----------------------|-----------------------------------------------|--|--|--|--|
| Operating Voltage     | 5VDC                                          |  |  |  |  |
| Operating Current     | 15mA                                          |  |  |  |  |
| Operating Frequency   | 40KHz                                         |  |  |  |  |
| Max. Range            | 4m                                            |  |  |  |  |
| Nearest Range         | 2cm                                           |  |  |  |  |
| Measuring Angle       | 15 Degrees                                    |  |  |  |  |
| Input Trigger Signal  | 10us min. TTL pulse                           |  |  |  |  |
| Output Echo Signal    | TTL level signal, proportional to<br>distance |  |  |  |  |
| Board Dimensions      | 1-13/16" X 13/16" X 5/8"                      |  |  |  |  |
| Board Connections     | 4 X 0.1" Pitch Right Angle Header Pins        |  |  |  |  |

Gambar L- 8 Datasheet HC-SR04

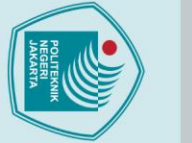

# 🔘 Hak Cipta milik Politeknik Negeri Jakarta

### Hak Cipta : 1. Dilarang m

1. Dilarang mengutip sebagian atau seluruh karya tulis ini tanpa mencantumkan dan menyebutkan sumber : a. Pengutipan hanya untuk kepentingan pendidikan, penelitian , penulisan karya ilmiah, penulisan laporan, penulisan kritik atau tinjauan suatu masalah. b. Pengutipan tidak merugikan kepentingan yang wajar Politeknik Negeri Jakarta

. Dilarang mengumumkan dan memperbanyak sebagian atau seluruh karya tulis ini dalam bentuk apapun tanpa izin Politeknik Negeri Jakarta

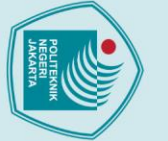

# C Hak Cipta milik Politeknik Negeri Jakarta

### Hak Cipta :

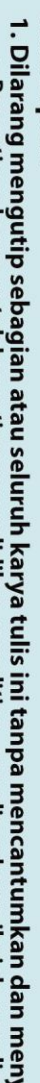

- Dilarang mengutip sebagian atau seluruh karya tulis ini tanpa mencantumkan dan menyebutkan sumber :

   Pengutipan hanya untuk kepentingan pendidikan, penelitian , penulisan karya ilmiah, penulisan laporan, penulisan kritik atau tinjauan suatu masalah.

. Dilarang mengumumkan dan memperbanyak sebagian atau seluruh karya tulis ini dalam bentuk apapun tanpa izin Politeknik Negeri Jakarta

- b. Pengutipan tidak merugikan kepentingan yang wajar Politeknik Negeri Jakarta

ISHAY

寄る

告 (金

¢

Module Dimension

Viewing Area

Character Size

Dot Size

ITEM

**MECHANICAL DATA** 

4000000000000000

STANDARD VALUE

80.0 x 36.0

66.0 x 16.0

0.56 x 0.66

2.96 x 5.56

### FEATURES

16 x 2 Character LCD

UNIT

mm

mm

mm

mm

- 5 x 8 dots with cursor
- · Built-in controller (KS 0066 or Equivalent)
- + 5V power supply (Also available for + 3V)
- · 1/16 duty cycle
- · B/L to be driven by pin 1, pin 2 or pin 15, pin 16 or A.K (LED)
- · N.V. optional for + 3V power supply

| ITEM          | SYMBOL  | STAN  | STANDARD VALUE |      |   |  |  |
|---------------|---------|-------|----------------|------|---|--|--|
|               |         | MIN.  | TYP.           | MAX. |   |  |  |
| Power Supply  | VDD-VSS | - 0.3 | -              | 7.0  | v |  |  |
| Input Voltage | VI      | - 0.3 | -              | VDD  | v |  |  |

| ELECTRICAL SPECIFICATIONS |            |                     |       |                |      |      |      |
|---------------------------|------------|---------------------|-------|----------------|------|------|------|
| ITEM                      | SYMBOL     | CONDITION           |       | STANDARD VALUE |      |      | UNIT |
|                           |            |                     |       | MIN.           | TYP. | MAX. | 1    |
| Input Voltage             | VDD        | VDD = + 5V          |       | 4.7            | 5.0  | 5.3  | v    |
|                           | VDD = + 3V |                     | V     | 2.7            | 3.0  | 5.3  | v    |
| Supply Current            | IDD        | VDD = 5V<br>- 20 °C |       | -              | 1.2  | 3.0  | mA   |
|                           |            |                     |       | -              | -    | -    |      |
| Recommended LC Driving    | VDD - VO   | 0°C                 |       | 4.2            | 4.8  | 5.1  | v    |
| Voltage for Normal Temp.  |            | 25°C                |       | 3.8            | 4.2  | 4.6  |      |
| Version Module            |            | 50°C                |       | 3.6            | 4.0  | 4.4  | 1    |
|                           |            | 70°C                |       | -              | -    | -    |      |
| LED Forward Voltage       | VF         | 25°C                |       | -              | 4.2  | 4.6  | v    |
| LED Forward Current       | IF         | 25°C                | Array | -              | 130  | 260  | mA   |
|                           |            |                     | Edge  | -              | 20   | 40   | 1    |
| EL Power Supply Current   | IEL        | Vel = 110VAC:       | 400Hz | -              | -    | 5.0  | mA   |

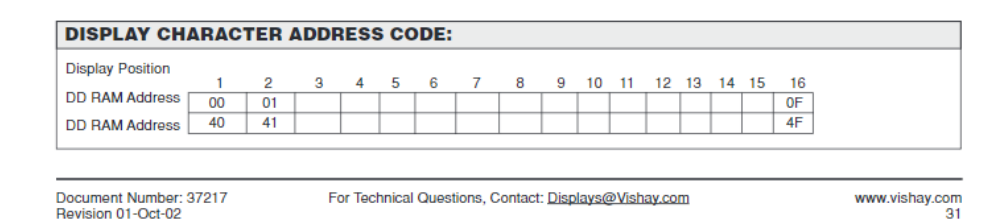

Gambar L-9 Datasheet LCD 2x16

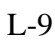

### LCD-016M002B

Vishay

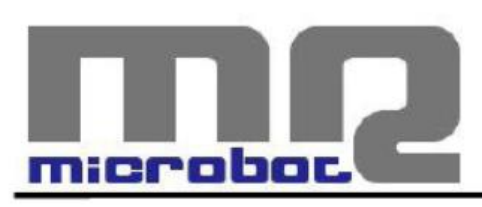

Name: DHT11 Humidity and Temperature Digital Sensor Code: MR003-005.1

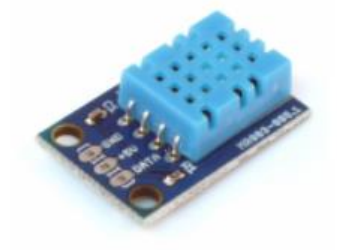

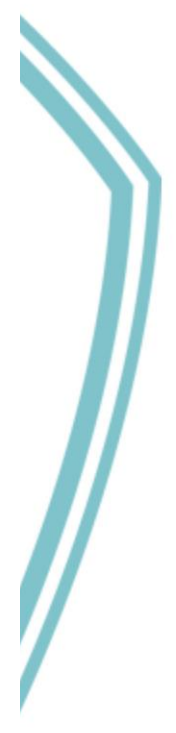

This board is a breakout board for the DHT11 sensor and gives a digital output that is proportional to temperature and humidity measured by the sensor. Technology used to produce the DHT11 sensor grants high reliability, excellent long-term stability and very fast response time.

Each DHT11 element is accurately calibrated in the laboratory. Calibration coefficient is stored in the internal OTP memory and this value is used by the sensor's internal signal detecting process.

The single-wire serial interface makes the integration of this sensor in digital system quick and easy.

Sensor physical interfacing is realized through a 0.1" pitch 3-pin connector: +5V, GND and DATA. First two pins are power supply and ground and they are used to power the sensor, the third one is the sensor digital output signal.

Its small physical size (1.05"x0.7") and its very light weight (just 0.1oz) make this board an ideal choice to implementing small robots and ambient monitoring systems.

### CONNECTIONS

| DATA          | Serial data output |  |  |  |
|---------------|--------------------|--|--|--|
| GND           | Ground             |  |  |  |
| +5V           | Power supply (+5V) |  |  |  |
| Tab.1 - Conne | tions              |  |  |  |

MICROBOT di Prosseda Mirko – Strada Chiesuola 117, 04010 Borgo Carso (LT), Italy web: http://www.microbot.it email: info@microbot.it tel: +39-347-2159275

# 🔘 Hak Cipta milik Politeknik Negeri Jakarta

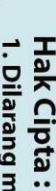

Dilarang mengutip sebagian atau seluruh karya tulis ini tanpa mencantumkan dan menyebutkan sumber :
 a. Pengutipan hanya untuk kepentingan pendidikan, penelitian , penulisan karya ilmiah, penulisan laporan, penulisan kritik atau tinjauan suatu masalah.

b. Pengutipan tidak merugikan kepentingan yang wajar Politeknik Negeri Jakarta

. Dilarang mengumumkan dan memperbanyak sebagian atau seluruh karya tulis ini dalam bentuk apapun tanpa izin Politeknik Negeri Jakarta

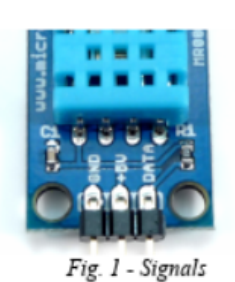

### **CHARACTERISTICS**

| Supply voltage            | +5V                                |  |  |
|---------------------------|------------------------------------|--|--|
| Supply current (running)  | 0.5mA typ. (2.5mA max.)            |  |  |
| Supply current (stand-by) | 100uA typ. (150uA max.)            |  |  |
| Temperature range         | 0 / +50°C ±2°C                     |  |  |
| Humidity range            | 20-90%RH ±5%RH                     |  |  |
| Interface                 | Digital                            |  |  |
| Dimensions                | 1.05" x 0.7" (connectors excluded) |  |  |
| Weight                    | 0.1 oz (2.7g)                      |  |  |

Tab.2 - Characteristics

### SENSOR UTILIZATION

The single-wire bus needs a 5Kohm pull-up resistor and the connection with the system is realized as showed in Fig.2.

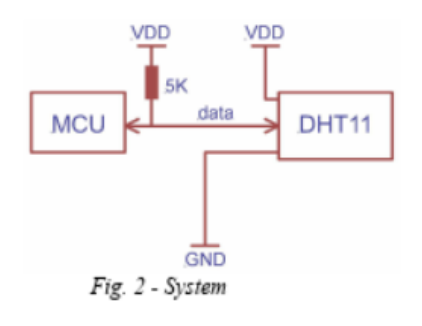

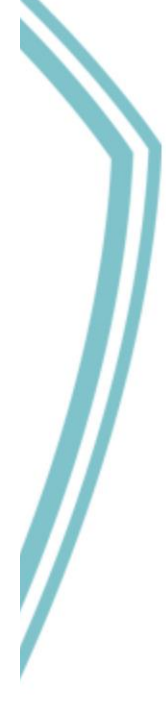

2

MICROBOT di Prosseda Mirko – Strada Chiesuola 117, 04010 Borgo Carso (LT), Italy web: http://www.microbot.it email: info@microbot.it tel: +39-347-2159275

Gambar L- 10 Datasheet DHT11

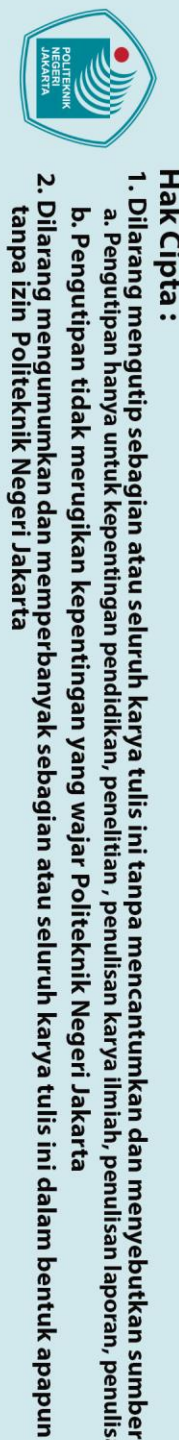

# C Hak Cipta milik Politeknik Negeri Jakarta

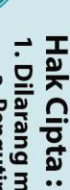

 Dilarang mengutip sebagian atau seluruh karya tulis ini tanpa mencantumkan dan menyebutkan sumber :

 Pengutipan hanya untuk kepentingan pendidikan, penelitian , penulisan karya ilmiah, penulisan laporan, penulisan kritik atau tinjauan suatu masalah.

 b. Pengutipan tidak merugikan kepentingan yang wajar Politeknik Negeri Jakarta

# © Hak Cipta milik Politeknik Negeri Jakarta

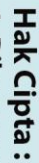

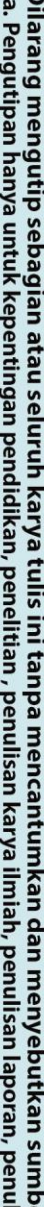

- . Dilarang mengutip sebagian atau seluruh karya tulis ini tanpa mencantumkan dan menyebutkan sumber : a. Pengutipan hanya untuk kepentingan pendidikan, penelitian , penulisan karya ilmiah, penulisan laporan, penulisan kritik atau tinjauan suatu masalah.

- b. Pengutipan tidak merugikan kepentingan yang wajar Politeknik Negeri Jakarta
- . Dilarang mengumumkan dan memperbanyak sebagian atau seluruh karya tulis ini dalam bentuk apapun tanpa izin Politeknik Negeri Jakarta

POLITEKNIK NEGERI JAKARTA

### JOBSHEET MODUL LATIH CYBERLAB PRAKTIK PEMROGRAMAN

SISTEM EMBEDDED

### Penulis

Aldo Alfiansyah 1. Nahdiyah Purnama ( NII Satriyo Wisnu Dwi Putro 3. Pembimbing Δ

Nuralam, S.T., M.T.

### PROGRAM STRUDI ELEKTRONIKA INDUSTRI

### JURUSAN TEKNK ELEKTRO

### POLITEKNIK NEGERI JAKARTA

### Dasar Teori

Mikrokontroller Arduino Mega 2560

Arduino mega 2560 adalah papan rangkaian elektronik opensource di dalamnya terdapat komponen utama yaitu chip mikrokontroller ATMega 2560. Mikrokontroller adalah suatu IC yang dapat deprogram menggunakan computer, program yang disimpan untuk digunakan agar rangkaian elektronik dapat mengidentifikasi masukan memproses dan menghasilkan keluaran. Arduino mega 2560 memiliki 54 pin I/O. Arduino Mega sebagai mikrokontroller pemroses *input* dari sensor dan menghasilkan *output* hasil deteksi yang akan ditampilkan pada LCD. Gambar Arduino Mega 2560 Pemrograman board Arduino menggunakan software Arduino IDE. Arduino Mega 2560 dihubungkan dengan USB ke Laptpo/PC. terdapat pada gambar 1.1.

1.1 Spesifikasi Arduino Mega 2560

Tabel 1. 1 Spesifikasi Arduino Mega 2560

1

11114 11115 11116 11118 11118 11118 11118 11118

| Spesifikasi Arduino Mega 2560 |   |            |  |  |  |  |
|-------------------------------|---|------------|--|--|--|--|
| Model                         | : | Atmega2560 |  |  |  |  |
| Operating Voltage             | : | 5V         |  |  |  |  |
| Input Voltage                 |   | 7-12V      |  |  |  |  |
| Analog Input pins             |   | 16         |  |  |  |  |
| Koneksi                       |   | USB        |  |  |  |  |
| Digital I/O pins              |   | 54         |  |  |  |  |
| DC Current per I/O pin        |   | 40mA       |  |  |  |  |
| DC current untuk 3.3 V pin    |   | 20mA       |  |  |  |  |
| Flash Memory                  |   | 256KB      |  |  |  |  |
| SRAM                          |   | 8KB        |  |  |  |  |
| EPROM                         |   | 4KB        |  |  |  |  |
| Click Speed                   |   | 16MHz      |  |  |  |  |

🔘 Hak Cipta milik Politeknik Negeri Jakarta

Hak Cipta :

Dilarang mengutip sebagian atau seluruh karya tulis ini tanpa mencantumkan dan menyebutkan sumber :
 a. Pengutipan hanya untuk kepentingan pendidikan, penelitian, penulisan karya ilmiah, penulisan laporan, penulisan kritik atau tinjauan suatu masalah.

ARDUINO MEGA 2560 REV3

1944 Sector

.....

Gambar 1. 2 Pin Out Arduino Mega 2560

Motor DC memerlukan suplay tegangan searah pada kumparan medan untuk

diubah menjadi energi mekanik. Pada sebuah motor DC terdapat dua bagian. stator

bagian motor yang tidak berputar terdiri dari rangka dan kumparan medan. Rotor

adalah bagian yang berputar, terdiri dari kumparan jangkar. Gaya yang terdapat

pada motor DC adalah gaya magnetic atau Lorentz. Gaya Lorentz memiliki besar

dan arah yang bergantung pada besar dan arah dari arus listrik dan medan magnet.

pada posisi yang berlawanan arah dengan arah medan magnet stator, berdasarkan

sifat magnet yang berlawanan arah jika didekatkan satu sama lain dan akan saling

Tarik-menarik. Input motor DC adalah tegangan dan output motor dc berupa

berfungsi untuk menampilkan hasil keluaran status kerja alat yang diberikan

mikrokontroller. (Suryantoro & Budiyanto, 2019). LCD dengan karakter 16x2

terdiri dari 2 baris dan 16 kolom yang dapat digunakan untuk menampilkan karakter

huruf dan angka. LCD bekerja pada tegangan 5 Volt. LCD dihubungkan dengan

modul rangkaian I2C. I2C yaitu merupakan standar komunikasi serial dua arah

kecepatan sudut yaitu omega ( $\omega$ ). (Soehartono & Suprianto, 2019)

Prinsip kerja dari motor DC yaitu arah medan magnet rotor selalu berada

Liquid Crystal Display (LCD) merupakan komponen elektronika yang

Motor DC berfungsi mengubah energi elektrik menjadi energi mekanik.

 $\Theta$ 

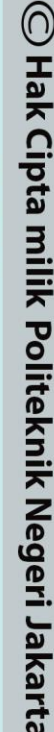

1.2

1.3 LCD

menggunakan dua saluran.

Motor DC

### Hak Cipta :

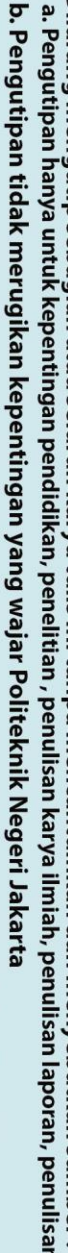

Dilarang mengumumkan dan memperbanyak sebagian atau seluruh karya tulis ini dalam bentuk apapun

- a. Pengutipan hanya untuk kepentingan pendidikan, penelitian, penulisan karya ilmiah, penulisan laporan, penulisan kritik atau tinjauan suatu masalah.

- . Dilarang mengutip sebagian atau seluruh karya tulis ini tanpa mencantumkan dan menyebutkan sumber :

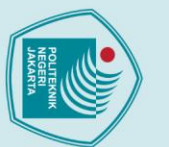

Hak Cipta :

Dilarang mengutip sebagian atau seluruh karya tulis ini tanpa mencantumkan dan menyebutkan sumber:
 a. Pengutipan hanya untuk kepentingan pendidikan, penelitian, penulisan karya ilmiah, penulisan laporan, penulisan kritik atau tinjauan suatu masalah.

. Dilarang mengumumkan dan memperbanyak sebagian atau seluruh karya tulis ini dalam bentuk apapun tanpa izin Politeknik Negeri Jakarta

b. Pengutipan tidak merugikan kepentingan yang wajar Politeknik Negeri Jakarta

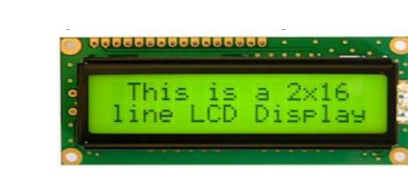

Gambar 1. 3 Liquid Crystal Display (LCD)

### 1.4 Sensor Ultrasonik (HC-SR04)

Sensor Ultrasonik (HC-SR04) berfungsi untuk mendeteksi jarak dan bekerja berdasarkan prinsip pantulan gelombang suara. Sensor HC SR04 digunakan untuk mengukur jarak dengan radius 2 cm - 400 cm. Sensor HC-SR04 terdiri dari dua unit, yaitu unit pemancar dan unit penerima. Struktur dari unit pemancar dan penerima adalah sebuah kristal piezoelectric.

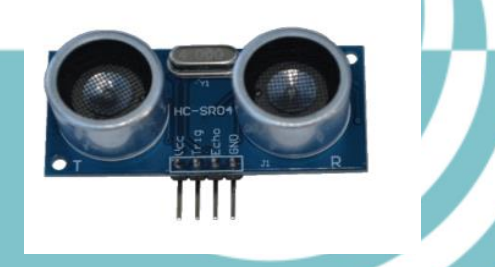

Gambar 1. 4 Sensor HC-SR04

Pin vcc berfungsi sebagai catu daya 5v dan gnd sebagai ground nya. Pin trigger berfungsi untuk keluarnya sinyal dari sensor, dan pin echo untuk menangkap pantulan dari trigger.

JANAKIA

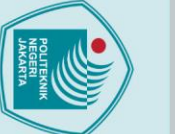

Dilarang mengutip sebagian atau seluruh karya tulis ini tanpa mencantumkan dan menyebutkan sumber:
 a. Pengutipan hanya untuk kepentingan pendidikan, penelitian, penulisan karya ilmiah, penulisan laporan, penulisan kritik atau tinjauan suatu masalah.

. Dilarang mengumumkan dan memperbanyak sebagian atau seluruh karya tulis ini dalam bentuk apapun tanpa izin Politeknik Negeri Jakarta

b. Pengutipan tidak merugikan kepentingan yang wajar Politeknik Negeri Jakarta

### C Hak Cipta milik Politeknik Negeri Jakarta Hak Cipta :

### 1.5 Sensor DHT11

Sensor dht 11 adalah sensor yang berfungsi untuk mendeteksi suhu dan kelembaban. DHT 11 memiliki output tegangan analog yang diproses menggunakan mikrokontroller menjadi digital.Sensor dht11 tergolong kedalam elemen resistif . Pada sensor dht11 terdapat sensor kelembaban dengan karakter resistif terdapat perubahan kadar air di udara. Data dari kedua sensor diproses di dalam IC kontroller. (Fathur, Dwi, Irawan, & Rudhistiar, 2021). Sensor dht11 bekerja pada tegangan 5 volt dan arus 0.5 mA.

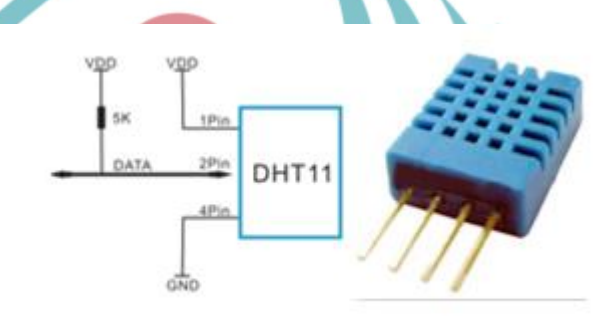

Gambar 1. 5 Sensor DHT1

POLITEKNIK NEGERI JAKARTA

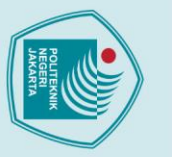

### **JOBSHEET 1**

### **Judul Percobaan** A.

Program Kontrol Motor DC

### B. **Tujuan Percobaan**

Mengetahui Program cara mengontrol Motor DC dengan Arduino Mega 2560.

### C. Peralatan yang diperlukan

- 1. Modul Latih cyberlab
- 2. Laptop

### Bahan yang diperlukan D.

Kabel USB Peripheral 1

Kabel Jumper

### Instalasi dan Blok Diagram LabVIEW E.

Skematik Instalasi Motor DC dengan Arduino Mega2560

2212 0 a

2-0 700

1920928 8991

A 1X1

ARD1

### © Hak Cipta milik Politeknik Negeri Jakarta Hak Cipta :

Dilarang mengutip sebagian atau seluruh karya tulis ini tanpa mencantumkan dan menyebutkan sumber : a. Pengutipan hanya untuk kepentingan pendidikan, penelitian , penulisan karya ilmiah, penulisan laporan, penulisan kritik atau tinjauan suatu masalah. tanpa izin Politeknik Negeri Jakarta Dilarang mengumumkan dan memperbanyak sebagian atau seluruh karya tulis ini dalam bentuk apapun b. Pengutipan tidak merugikan kepentingan yang wajar Politeknik Negeri Jakarta

laptop

Hasil

Dst.

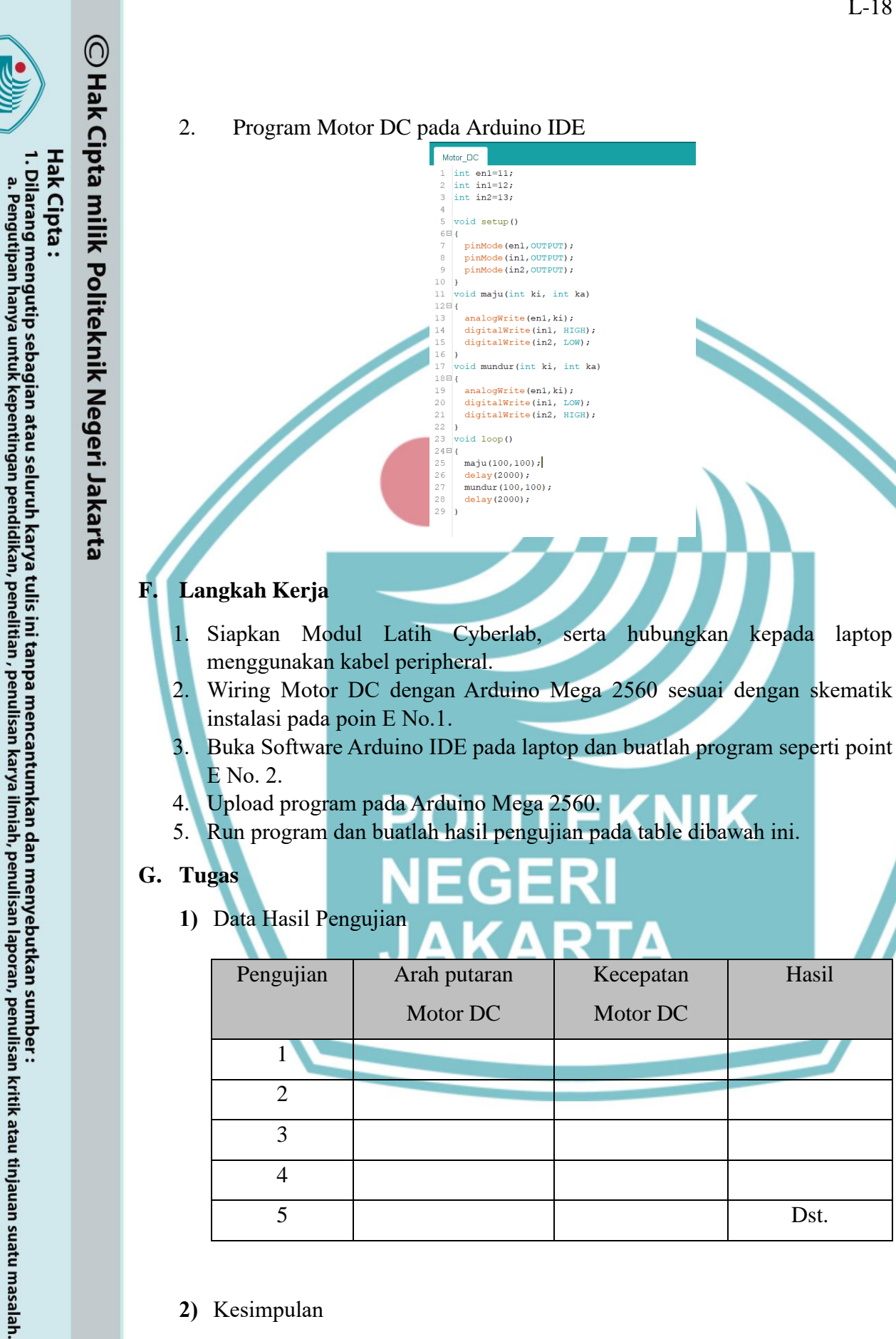

2) Kesimpulan

b. Pengutipan tidak merugikan kepentingan yang wajar Politeknik Negeri Jakarta

Dilarang mengumumkan dan memperbanyak sebagian atau seluruh karya tulis ini dalam bentuk apapun tanpa izin Politeknik Negeri Jakarta

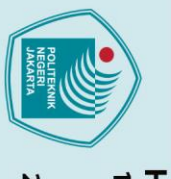

tanpa izin Politeknik Negeri Jakarta

Dilarang mengumumkan dan memperbanyak sebagian atau seluruh karya tulis ini dalam bentuk apapun

b. Pengutipan tidak merugikan kepentingan yang wajar Politeknik Negeri Jakarta

### **JOBSHEET 2**

### A. Judul Percobaan

Antarmuka LCD 16x2

### B. Tujuan Percobaan

Mempraktikkan antar muka modul LCD ke board Arduino.

### C. Peralatan yang diperlukan

- 1. Modul Latih cyberlab
- 2. Laptop

### D. Bahan yang diperlukan

- 1. Kabel USB Peripheral
- 2. Kabel Jumper

### E. Instalasi dan Blok Diagram LabVIEW

Skematik Instalasi motor LCD dengan Arduino Mega2560

2 Blok Diagram LCD pada LabVIEW

C Hak Cipta milik Politeknik Negeri Jakarta Hak Cipta :

Dilarang mengutip sebagian atau seluruh karya tulis ini tanpa mencantumkan dan menyebutkan sumber : a. Pengutipan hanya untuk kepentingan pendidikan, penelitian , penulisan karya ilmiah, penulisan laporan, penulisan kritik atau tinjauan suatu masalah.

🔘 Hak Cipta milik Politeknik Negeri Jakarta

F. Langkah Kerja

1.

2.

3.

4.

G. Tugas

LCD\_TA #inclu

> String p; void setup()

void loop()

12日

20日 (

33 34

Upload program pada Arduino Mega 2560.

menggunakan kabel peripheral.

pada poin E No.1.

1. Data Hasil Pengujian

Pengujian

1 2

3

2. Kesimpulan

E No. 2.

14

de <LiquidCrystal.h>

lcd.begin(16, 2); lcd.setCursor(0, 0); Serial.begin(9600);

if (Serial.available()) char Data = Serial.read(); p = Serial.readString(); Serial.println(p); lcd.print(p); delay(1000);
if (Data == 'C') lcd.clear();

Siapkan Modul Latih Cyberlab, serta hubungkan kepada laptop

5. Run program dan buatlah hasil pengujian pada table dibawah ini.

Text yang

dituliskan

JAKARTA

Text yang ditampilkan

LCD

Dst.

Serial Monitor

Wiring LCD dengan Arduino Mega 2560 sesuai dengan skematik instalasi

Buka Software Arduino IDE pada laptop dan buatlah program seperti point

lcd.clear();

const int rs = 13, en = 12, d4 = 11, d5 = 10, d6 = 9, d7 = 8; LiquidCrystal lcd(rs, en, d4, d5, d6, d7);

//Pin rs = 13, en = 12, d4 = 11, d5 = 10, d6 = 9, d7 = 8; //pin yang digunakan pada LCD(rs, en, d4, d5, d6, d7);

### Hak Cipta :

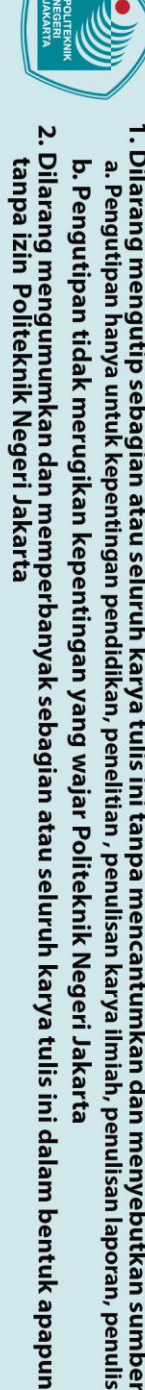

- Dilarang mengutip sebagian atau seluruh karya tulis ini tanpa mencantumkan dan menyebutkan sumber : a. Pengutipan hanya untuk kepentingan pendidikan, penelitian , penulisan karya ilmiah, penulisan laporan, penulisan kritik atau tinjauan suatu masalah.
- b. Pengutipan tidak merugikan kepentingan yang wajar Politeknik Negeri Jakarta

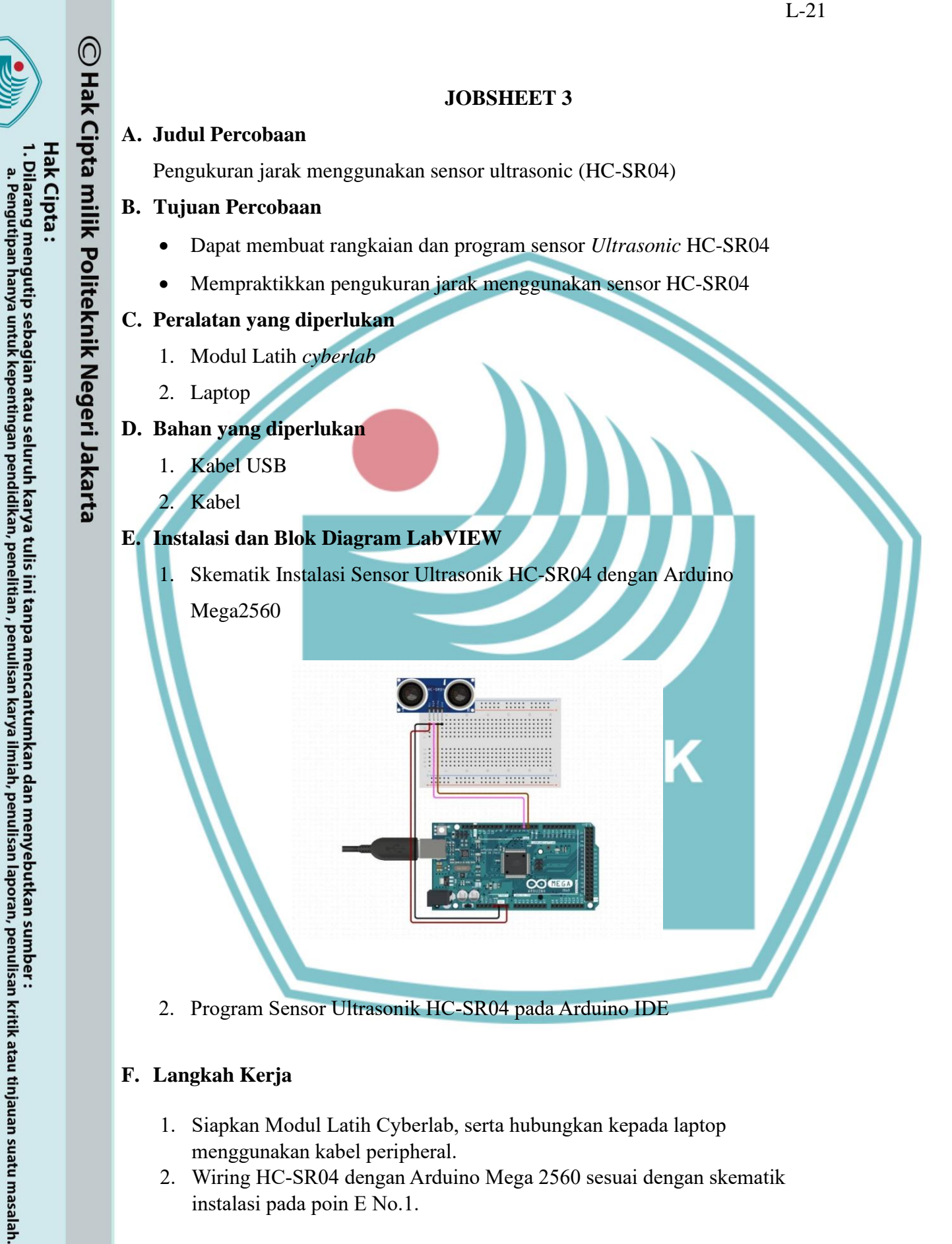

### F. Langkah Kerja

Dilarang mengumumkan dan memperbanyak sebagian atau seluruh karya tulis ini dalam bentuk apapun

tanpa izin Politeknik Negeri Jakarta

b. Pengutipan tidak merugikan kepentingan yang wajar Politeknik Negeri Jakarta

- 1. Siapkan Modul Latih Cyberlab, serta hubungkan kepada laptop menggunakan kabel peripheral.
- 2. Wiring HC-SR04 dengan Arduino Mega 2560 sesuai dengan skematik instalasi pada poin E No.1.

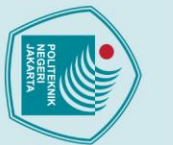

🔘 Hak Cipta milik Politeknik Negeri Jakarta

E No. 2.

4. Upload program pada Arduino Mega 2560. 5. Run program dan buatlah hasil pengujian pada table dibawah ini. G. Tugas 1. Data Hasil Pengujian Jarak ter-ukur Jarak yang Pengujian pada Serial diukur Monitor 2 3 4 5 Dst. Kesimpulan POLITEKNIK NEGERI JAKARTA

3. Buka Software Arduino IDE pada laptop dan buatlah program seperti point

### Hak Cipta :

Dilarang mengutip sebagian atau seluruh karya tulis ini tanpa mencantumkan dan menyebutkan sumber : a. Pengutipan hanya untuk kepentingan pendidikan, penelitian , penulisan karya ilmiah, penulisan laporan, penulisan kritik atau tinjauan suatu masalah.

Dilarang mengumumkan dan memperbanyak sebagian atau seluruh karya tulis ini dalam bentuk apapun tanpa izin Politeknik Negeri Jakarta

b. Pengutipan tidak merugikan kepentingan yang wajar Politeknik Negeri Jakarta

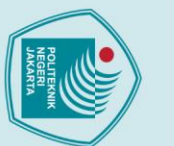

tanpa izin Politeknik Negeri Jakarta

Dilarang mengumumkan dan memperbanyak sebagian atau seluruh karya tulis ini dalam bentuk apapun

b. Pengutipan tidak merugikan kepentingan yang wajar Politeknik Negeri Jakarta

Dilarang mengutip sebagian atau seluruh karya tulis ini tanpa mencantumkan dan menyebutkan sumber : a. Pengutipan hanya untuk kepentingan pendidikan, penelitian , penulisan karya ilmiah, penulisan laporan, penulisan kritik atau tinjauan suatu masalah.

### **JOBSHEET 4**

### A. Judul Percobaan

Pengukuran suhu dan kelembaban menggunakan sensor DHT11

### B. Tujuan Percobaan

- Mempraktikan pengukuran suhu dan kelembaban menggunakan sensor DHT11
- Dapat membuat rangkaian dan program sensor DHT11

### C. Peralatan yang diperlukan

- 1. Modul Latih cyberlab
- 2. Laptop

### D. Bahan yang diperlukan

- 1. Kabel USB
- 2. Kabel
- E. Instalasi dan Blok Diagram LabVIEW
  - Skematik Instalasi Sensor DHT11 dengan Arduino Mega2560

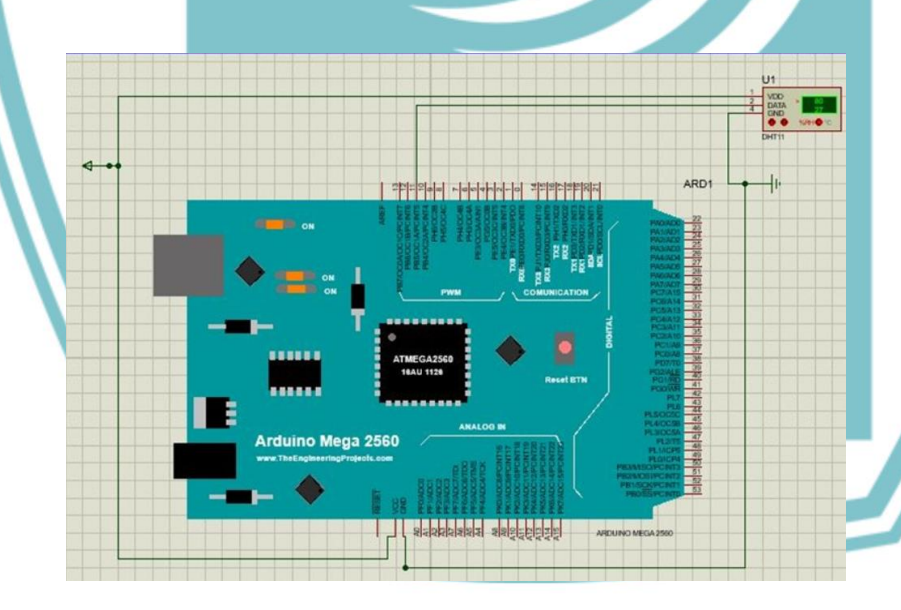

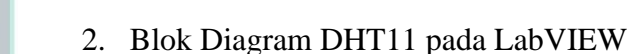

lak Cipta :

Dilarang mengutip sebagian atau seluruh karya tulis ini tanpa mencantumkan dan menyebutkan sumber : a. Pengutipan hanya untuk kepentingan pendidikan, penelitian , penulisan karya ilmiah, penulisan laporan, penulisan kritik atau tinjauan suatu masalah.

Dilarang mengumumkan dan memperbanyak sebagian atau seluruh karya tulis ini dalam bentuk apapun tanpa izin Politeknik Negeri Jakarta

b. Pengutipan tidak merugikan kepentingan yang wajar Politeknik Negeri Jakarta

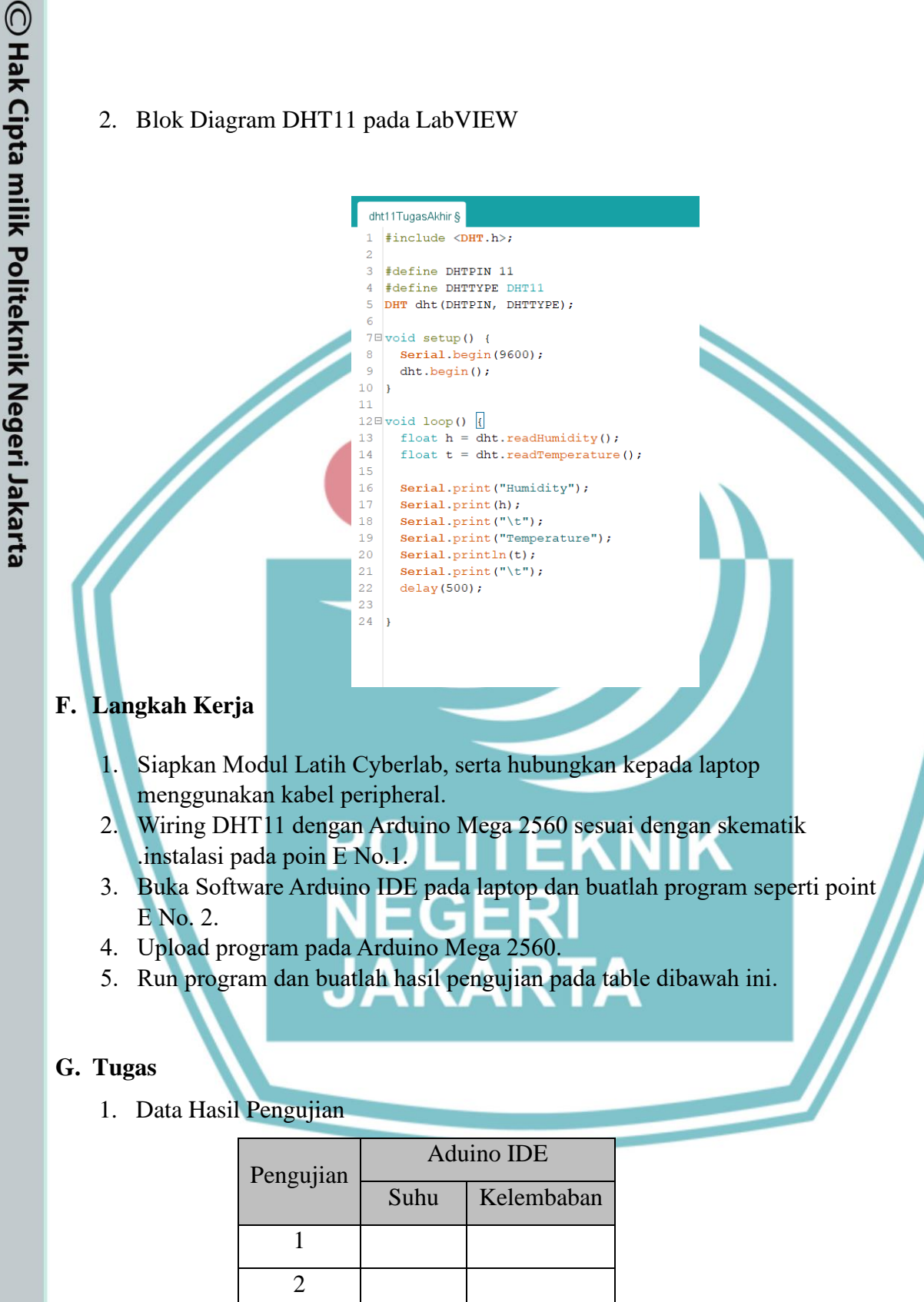

Dst.

2. Kesimpulan

3

L-24

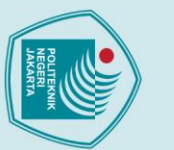

Dilarang mengutip sebagian atau seluruh karya tulis ini tanpa mencantumkan dan menyebutkan sumber : a. Pengutipan hanya untuk kepentingan pendidikan, penelitian , penulisan karya ilmiah, penulisan laporan, penulisan kritik atau tinjauan suatu masalah.

Dilarang mengumumkan dan memperbanyak sebagian atau seluruh karya tulis ini dalam bentuk apapun

b. Pengutipan tidak merugikan kepentingan yang wajar Politeknik Negeri Jakarta

tanpa izin Politeknik Negeri Jakarta

### **JOBSHEET 5**

### A. Judul Percobaan

Program Kontrol Motor DC pada LabVIEW

### B. Tujuan Percobaan

Mengetahui Program cara mengontrol Motor DC dengan Arduino Mega 2560 pada LabVIEW

### C. Peralatan yang diperlukan

- 1. Modul Latih cyberlab
- 2. Laptop

2

### D. Bahan yang diperlukan

Kabel USB Peripheral

. Kabel Jumper

### E. Instalasi dan Blok Diagram LabVIEW

1. Skematik Instalasi Motor DC dengan Arduino Mega 2560

rduino Mega 2560

ARD1

3995

### 2. Blok Diagram Motor DC pada LabVIEW

L-26

(Proof

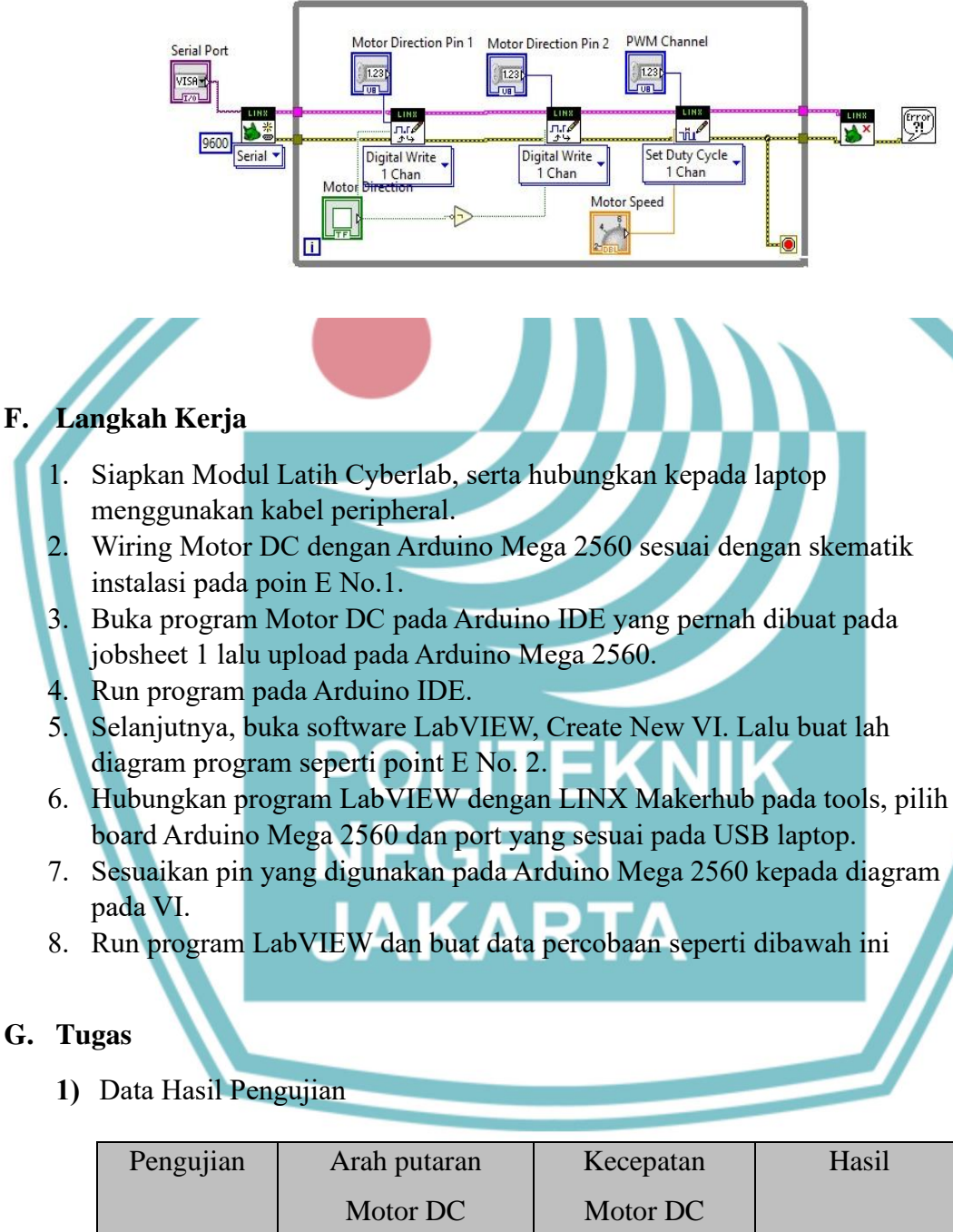

Hasil 1 2 3 Dst.

Kesimpulan 2)

🔘 Hak Cipta milik Politeknik Negeri Jakarta

ak Cipta :

- Dilarang mengumumkan dan memperbanyak sebagian atau seluruh karya tulis ini dalam bentuk apapun tanpa izin Politeknik Negeri Jakarta b. Pengutipan tidak merugikan kepentingan yang wajar Politeknik Negeri Jakarta

Dilarang mengutip sebagian atau seluruh karya tulis ini tanpa mencantumkan dan menyebutkan sumber : a. Pengutipan hanya untuk kepentingan pendidikan, penelitian , penulisan karya ilmiah, penulisan laporan, penulisan kritik atau tinjauan suatu masalah.

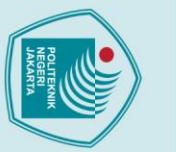

Dilarang mengutip sebagian atau seluruh karya tulis ini tanpa mencantumkan dan menyebutkan sumber : a. Pengutipan hanya untuk kepentingan pendidikan, penelitian , penulisan karya ilmiah, penulisan laporan, penulisan kritik atau tinjauan suatu masalah.

Dilarang mengumumkan dan memperbanyak sebagian atau seluruh karya tulis ini dalam bentuk apapun

b. Pengutipan tidak merugikan kepentingan yang wajar Politeknik Negeri Jakarta

tanpa izin Politeknik Negeri Jakarta

### **JOBSHEET 6**

### A. Judul Percobaan

Antar muka LCD pada LabVIEW

### B. Tujuan Percobaan

Mengetahui Program cara menampilkan text di-LCD dengan Arduino Mega 2560 pada LabVIEW.

### C. Peralatan yang diperlukan

- 1. Modul Latih cyberlab
- 2. Laptop

### D. Bahan yang diperlukan

Kabel USB Peripheral

2. Kabel Jumper

### E. Instalasi dan Blok Diagram LabVIEW

1. Skematik Instalasi LCD dengan Arduino Mega2560

### 2. Blok Diagram LCD pada LabVIEW

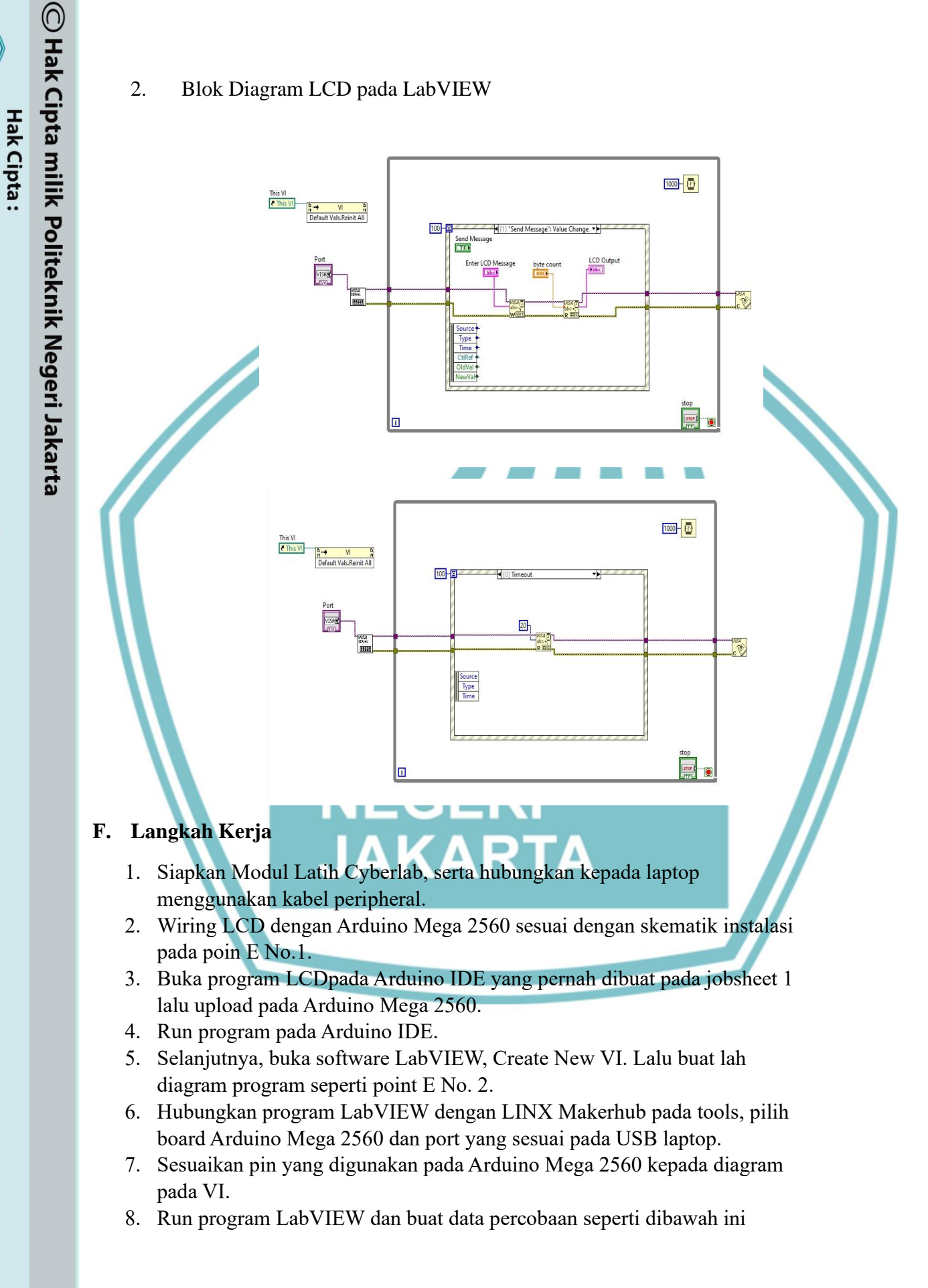

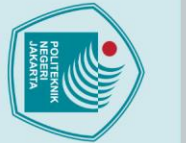

Dilarang mengutip sebagian atau seluruh karya tulis ini tanpa mencantumkan dan menyebutkan sumber : a. Pengutipan hanya untuk kepentingan pendidikan, penelitian , penulisan karya ilmiah, penulisan laporan, penulisan kritik atau tinjauan suatu masalah. b. Pengutipan tidak merugikan kepentingan yang wajar Politeknik Negeri Jakarta

Dilarang mengumumkan dan memperbanyak sebagian atau seluruh karya tulis ini dalam bentuk apapun tanpa izin Politeknik Negeri Jakarta

- © Hak Cipta milik Politeknik Negeri Jakarta
  - Hak Cipta :

  - . Dilarang mengutip sebagian atau seluruh karya tulis ini tanpa mencantumkan dan menyebutkan sumber : a. Pengutipan hanya untuk kepentingan pendidikan, penelitian , penulisan karya ilmiah, penulisan laporan, penulisan kritik atau tinjauan suatu masalah.

  - b. Pengutipan tidak merugikan kepentingan yang wajar Politeknik Negeri Jakarta
- Dilarang mengumumkan dan memperbanyak sebagian atau seluruh karya tulis ini dalam bentuk apapun tanpa izin Politeknik Negeri Jakarta

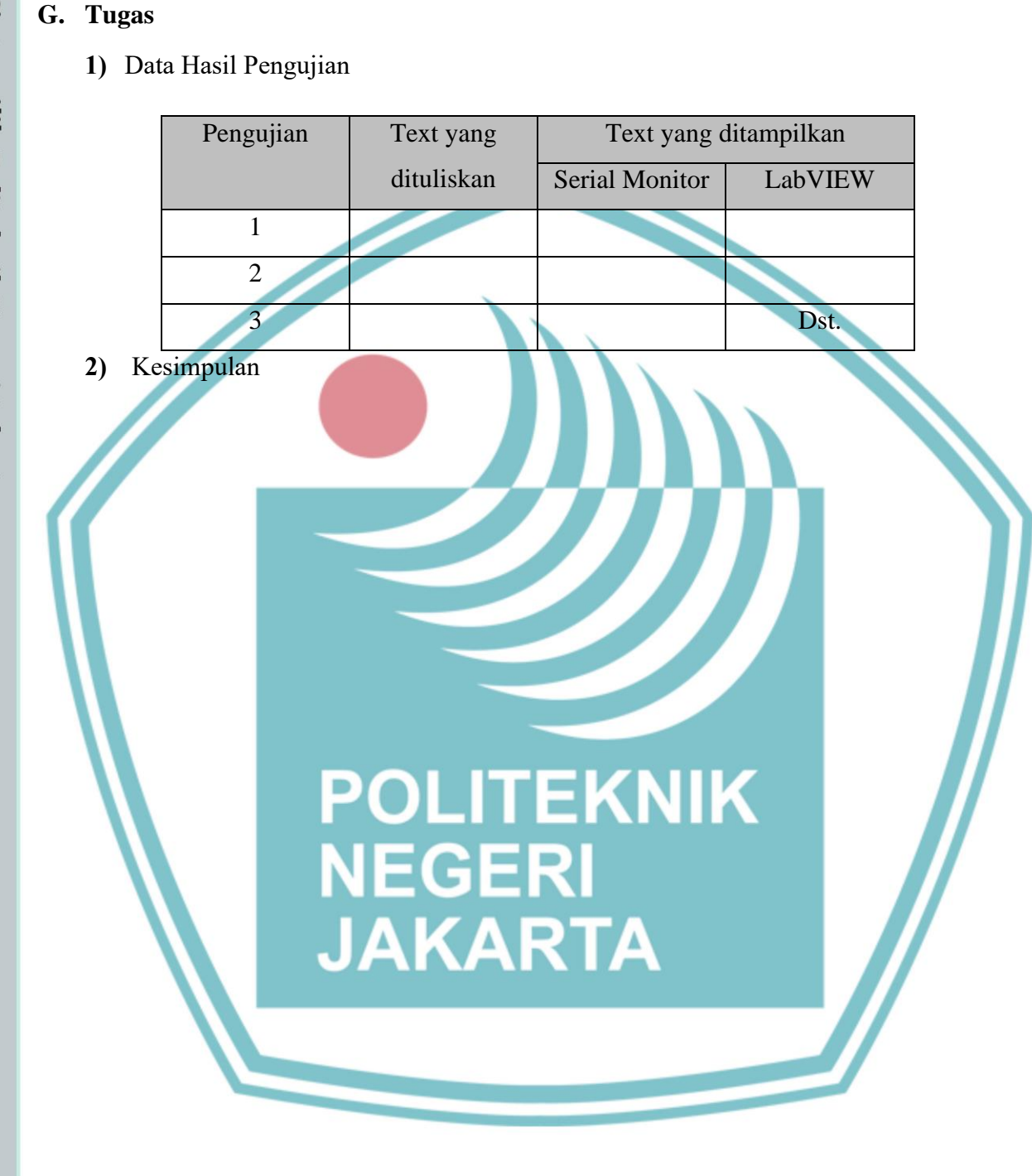

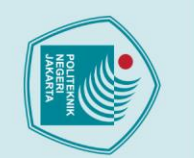

# © Hak Cipta milik Politeknik Negeri Jakarta

A.

B.

C.

D.

E.

•

**Judul Percobaan** 

**Tujuan Percobaan** 

LabVIEW

2. Laptop

Peralatan yang diperlukan

1. Modul Latih cyberlab

Bahan yang diperlukan

2. Kabel Jumper

1. Kabel USB Peripheral

Instalasi dan Blok Diagram LabVIEW

- Dilarang mengutip sebagian atau seluruh karya tulis ini tanpa mencantumkan dan menyebutkan sumber : a. Pengutipan hanya untuk kepentingan pendidikan, penelitian , penulisan karya ilmiah, penulisan laporan, penulisan kritik atau tinjauan suatu masalah.

tanpa izin Politeknik Negeri Jakarta

b. Pengutipan tidak merugikan kepentingan yang wajar Politeknik Negeri Jakarta

Dilarang mengumumkan dan memperbanyak sebagian atau seluruh karya tulis ini dalam bentuk apapun

### **JOBSHEET 7**

Dapat membuat rangkaian dan program sensor Ultrasonic HC-SR04

Mempraktikkan pengukuran jarak menggunakan sensor HC-SR04 pada

Pengukuran jarak menggunakan sesnsor ultrasonic (HC-SR04)

1. Skematik Instalasi HC-SR04 dengan Arduino Mega2560

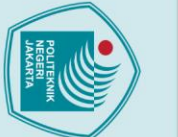

## 🔘 Hak Cipta milik Politeknik Negeri Jakarta

- Dilarang mengutip sebagian atau seluruh karya tulis ini tanpa mencantumkan dan menyebutkan sumber : a. Pengutipan hanya untuk kepentingan pendidikan, penelitian , penulisan karya ilmiah, penulisan laporan, penulisan kritik atau tinjauan suatu masalah.

Dilarang mengumumkan dan memperbanyak sebagian atau seluruh karya tulis ini dalam bentuk apapun

tanpa izin Politeknik Negeri Jakarta

- b. Pengutipan tidak merugikan kepentingan yang wajar Politeknik Negeri Jakarta

### 2. Blok Diagram HC-SR04 pada LabVIEW

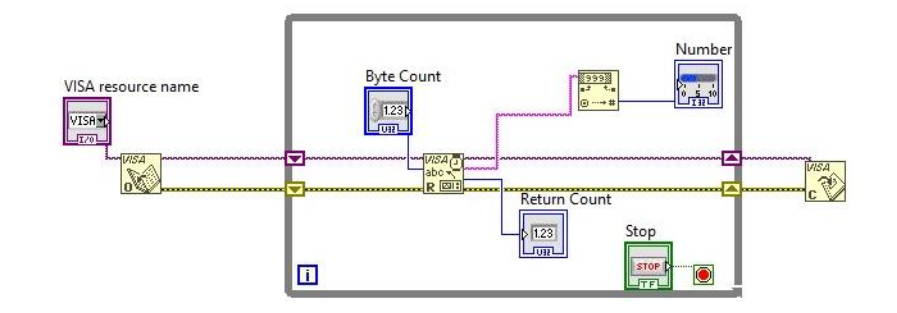

### Langkah Kerja F.

- Siapkan Modul Latih Cyberlab, serta hubungkan kepada laptop menggunakan kabel peripheral.
- Wiring HC-SR04 dengan Arduino Mega 2560 sesuai dengan skematik 2. instalasi pada poin E No.1.
  - Buka program HC-SR04 pada Arduino IDE yang pernah dibuat pada jobsheet 1 lalu upload pada Arduino Mega 2560.
- Run program pada Arduino IDE.
- Selanjutnya, buka software LabVIEW, Create New VI. Lalu buat lah 5. diagram program seperti point E No. 2.
- Hubungkan program LabVIEW dengan LINX Makerhub pada tools, pilih 6. board Arduino Mega 2560 dan port yang sesuai pada USB laptop.
- 7. Sesuaikan pin yang digunakan pada Arduino Mega 2560 kepada diagram pada VI.
- 8. Run program LabVIEW dan buat data percobaan seperti dibawah ini AKARTA

### G. Tugas

1) Data Hasil Pengujian

| Pengujian | Jarak yang<br>diukur | Jarak ter-ukur | Jarak ter-ukur |
|-----------|----------------------|----------------|----------------|
|           |                      | pada Serial    | pada           |
|           |                      | Monitor        | LabVIEW        |
| 1         |                      |                |                |
| 1         |                      |                |                |
| 2         |                      |                |                |
| -         |                      |                |                |
| 3         |                      |                | Dst.           |

2) Kesimpulan

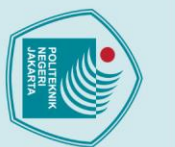

tanpa izin Politeknik Negeri Jakarta

Dilarang mengumumkan dan memperbanyak sebagian atau seluruh karya tulis ini dalam bentuk apapun

b. Pengutipan tidak merugikan kepentingan yang wajar Politeknik Negeri Jakarta

Dilarang mengutip sebagian atau seluruh karya tulis ini tanpa mencantumkan dan menyebutkan sumber : a. Pengutipan hanya untuk kepentingan pendidikan, penelitian , penulisan karya ilmiah, penulisan laporan, penulisan kritik atau tinjauan suatu masalah.

### **JOBSHEET 8**

### A. Judul Percobaan

Program pengukuran suhu dan kelembaban menggunakan DHT11

### B. Tujuan Percobaan

- Mempraktikan pengukuran suhu dan kelembaban menggunakan sensor DHT11
- Dapat membuat rangkaian dan program sensor DHT11

### C. Peralatan yang diperlukan

- 1. Modul Latih cyberlab
- 2. Laptop

### D. Bahan yang diperlukan

- 1. Kabel USB Peripheral
- 2. Kabel Jumper

### E. Instalasi dan Blok Diagram LabVIEW

Skematik Instalasi DHT11 dengan Arduino Mega2560

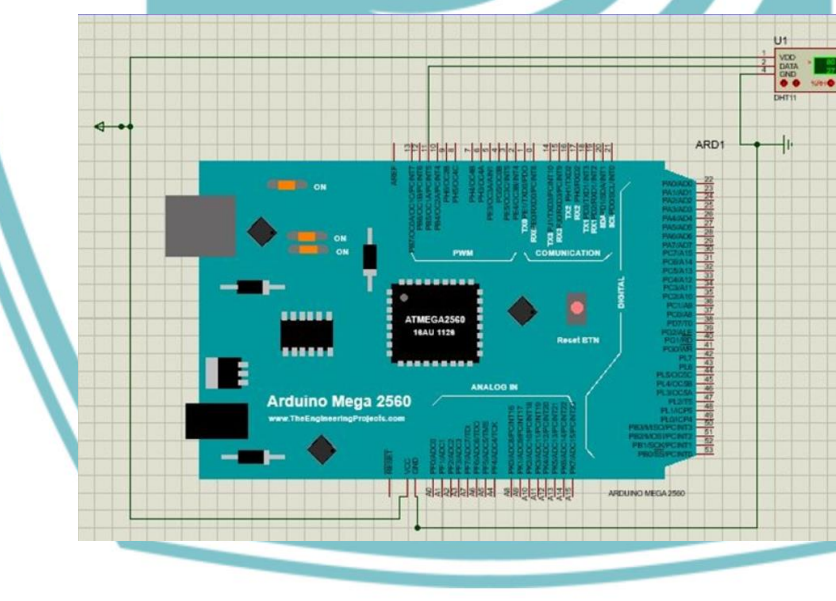

### 2. Blok Diagram DHT11 pada LabVIEW

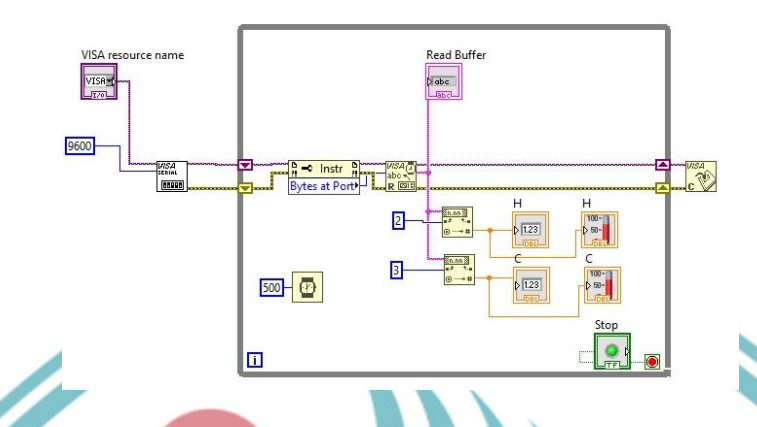

### F. Langkah Kerja

- Siapkan Modul Latih Cyberlab, serta hubungkan kepada laptop menggunakan kabel peripheral.
- 2. Wiring Motor DC dengan Arduino Mega 2560 sesuai dengan skematik instalasi pada poin E No.1.
- 3. Buka program Motor DC pada Arduino IDE yang pernah dibuat pada jobsheet 1 lalu upload pada Arduino Mega 2560.
- 4. Run program pada Arduino IDE.
- 5. Selanjutnya, buka software LabVIEW, Create New VI. Lalu buat lah diagram program seperti point E No. 2.
- 6. Hubungkan program LabVIEW dengan LINX Makerhub pada tools, pilih board Arduino Mega 2560 dan port yang sesuai pada USB laptop.
- 7. Sesuaikan pin yang digunakan pada Arduino Mega 2560 kepada diagram pada VI.

JAKARTA

8. Run program LabVIEW dan buat data percobaan seperti dibawah ini

### G. Tugas

1) Data Hasil Pengujian

| Pengujian | Adu  | ino IDE    | LabVIEW |            |
|-----------|------|------------|---------|------------|
|           | Suhu | Kelembaban | Suhu    | Kelembaban |
| 1         |      |            |         |            |
| 2         |      |            |         |            |
| 3         |      |            |         | Dst.       |

2) Kesimpulan

# 🔘 Hak Cipta milik Politeknik Negeri Jakarta

- lak Cipta : Dilarang mengutip sebagian atau seluruh karya tulis ini tanpa mencantumkan dan menyebutkan sumber : a. Pengutipan hanya untuk kepentingan pendidikan, penelitian , penulisan karya ilmiah, penulisan laporan, penulisan kritik atau tinjauan suatu masalah.
- b. Pengutipan tidak merugikan kepentingan yang wajar Politeknik Negeri Jakarta
- Dilarang mengumumkan dan memperbanyak sebagian atau seluruh karya tulis ini dalam bentuk apapun tanpa izin Politeknik Negeri Jakarta

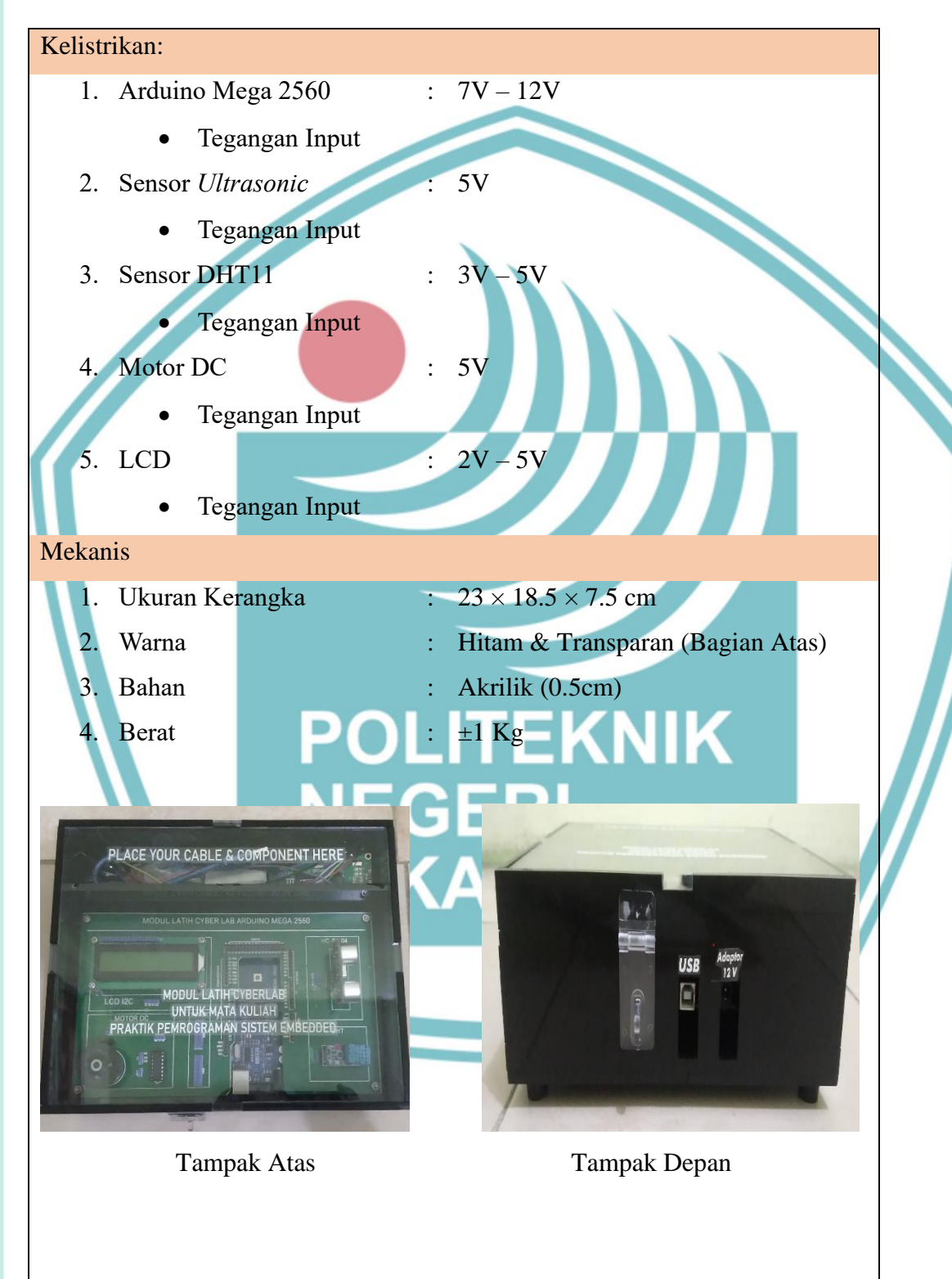

### SOP PENGGUNAAN MODUL LATIH CYBERLAB

Dilarang mengutip sebagian atau seluruh karya tulis ini tanpa mencantumkan dan menyebutkan sumber : a. Pengutipan hanya untuk kepentingan pendidikan, penelitian , penulisan karya ilmiah, penulisan laporan, penulisan kritik atau tinjauan suatu masalah.

Fungsi

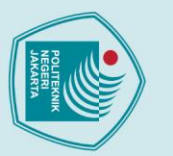

a. Pengutipan

© Hak Cipta milik Politeknik Negeri Jakarta

lak Cipta :

Dilarang mengutip sebagian atau seluruh karya tulis ini tanpa mencantumkan dan menyebutkan sumber :

untuk kepentingan pendidikan, penelitian , penulisan karya ilmiah, penulisan laporan, penulisan kritik atau tinjauan suatu masalah.

Dilarang mengumumkan dan memperbanyak sebagian atau seluruh karya tulis ini dalam bentuk apapun

tanpa izin Politeknik Negeri Jakarta

b. Pengutipan tidak merugikan kepentingan yang wajar Politeknik Negeri Jakarta

Modul latih pembelajaran untuk mata kuliah praktik pemrograman sistem *embedded* berbasis LAbVIEW

### SOP Pemakaian Modul Latih:

- 1. Membuka Modul latih secara perlahan
- 2. Wiring modul latih
- 3. Colokkan kabel usb Arduino Mega ke Laptop monitoring
- 4. Hubungkan Laptop *controlling* dan laptop *monitoring* menggunakan *software ultraviewer*
- 5. Masukkan ID Mitra dan kata sandi
- 6. Running Program software Arduino IDE pada laptop controlling
- 7. Running Program LabVIEW pada laptop controlling
- 8. Kontrol modul latih menggunakan *Front Panel* pada LabVIEW (HMI) pada laptop *controlling*
- 9. Lihat output di software LabVIEW pada laptop monitoring
- 10. Setelah selesai melakukan praktikum, cabut colokkan Arduino Mega pada laptop *monitoring*.

JAKARTA

- 11. Lepas *jumper wiring* dan rapihkan *jumper* ke tempat yang sudah disediakan.
- 12. Tutup Modul latih secara perlahan.

L-35